## CELSE Mobil Uygulaması Kullanım Kılavuzu

Avukatlarımız **CELSE** ile her an dava süreçlerini takip edebiliyor.

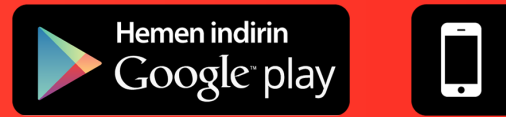

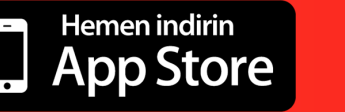

## İÇİNDEKİLER

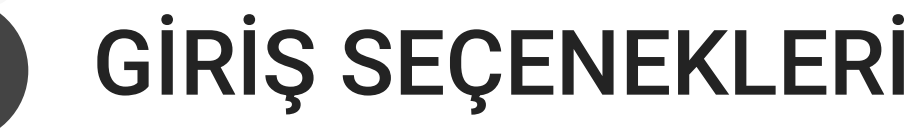

e-Devlet Kapısından e-İmza ile Giriş Avukat Portal Aracılığıyla Giriş Mobil İmza ile Giriş

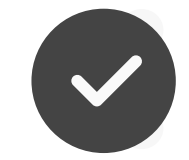

#### UYGULAMA ÖZELLİKLERİ

Dosyalarım Duruşmalarım Duruşma Takip e-Duruşma Bildirimlerim Ajandam İhale Günlerim Uyap Bilgilerim

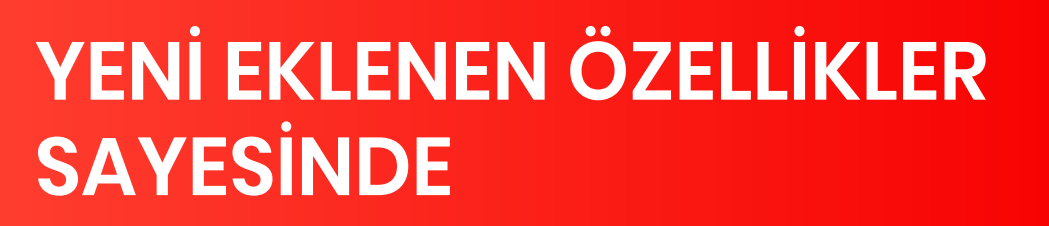

DAVA SÜREÇLERİNİ TAKİP ETMEK ARTIK DAHA KOLAY

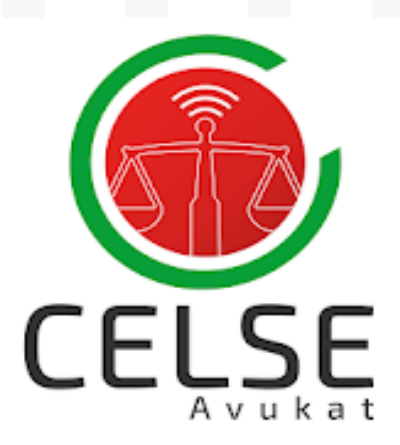

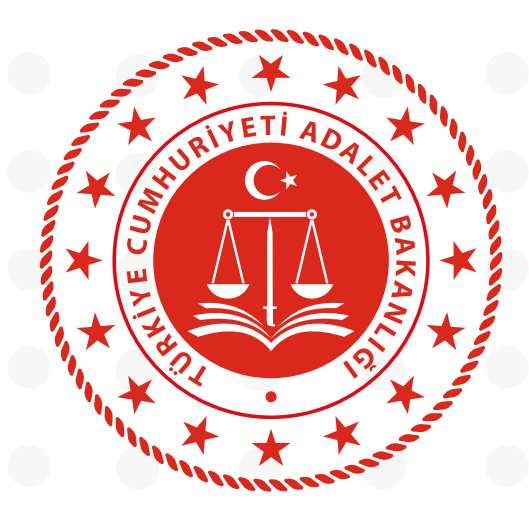

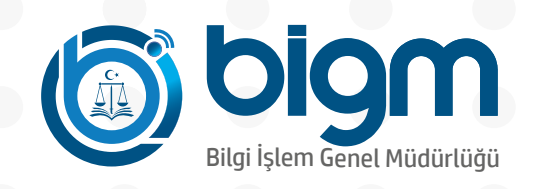

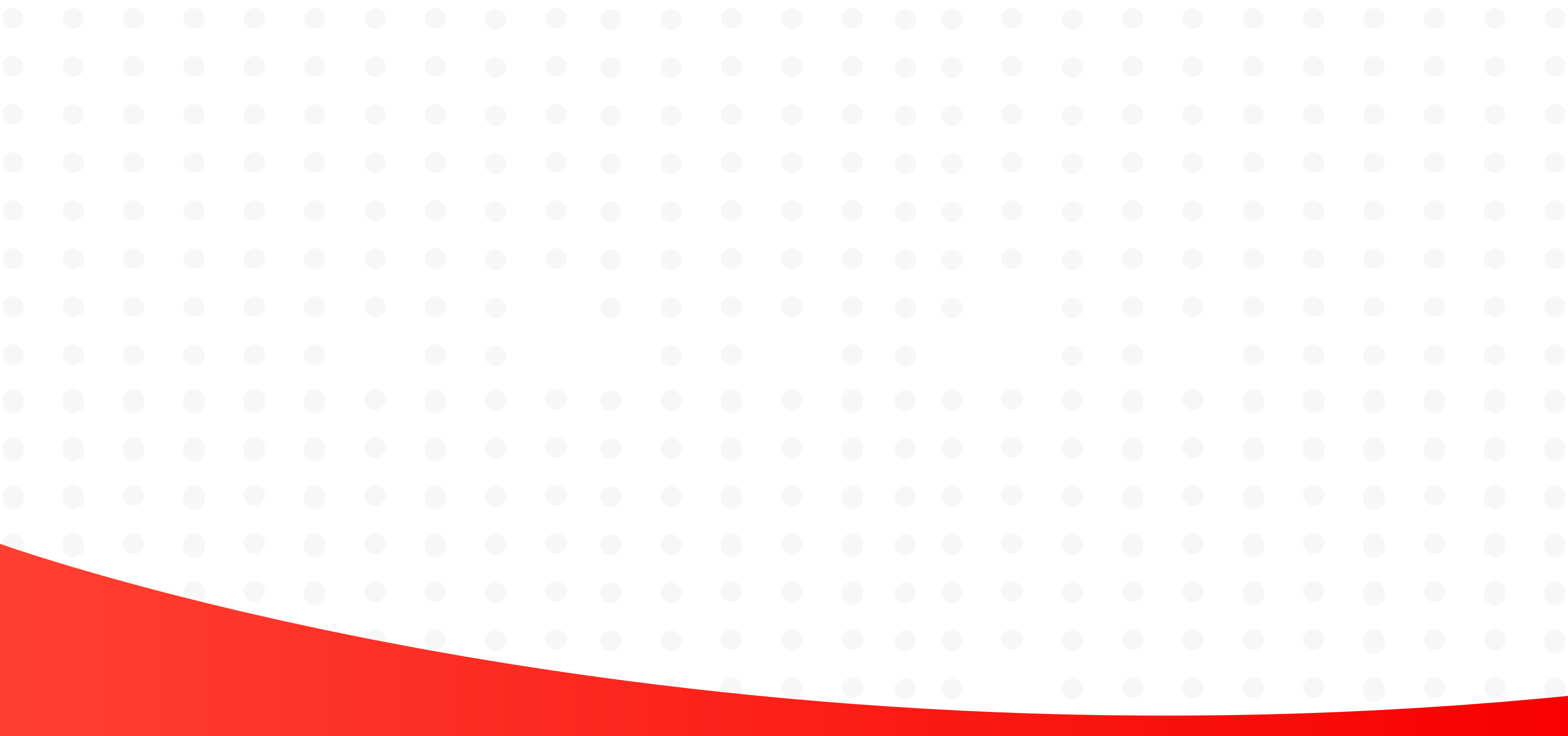

### e-Devlet Kapısından e-İmza İle Giriş

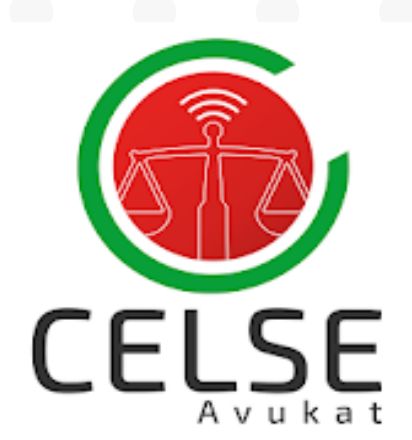

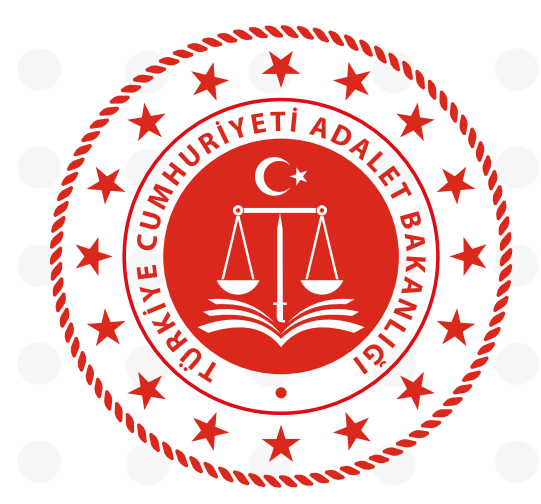

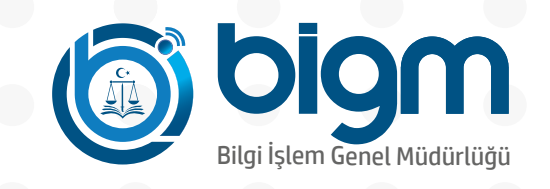

Celse Mobil Uygulamasından e-Devlet ile giriş seçeneği tıklanır

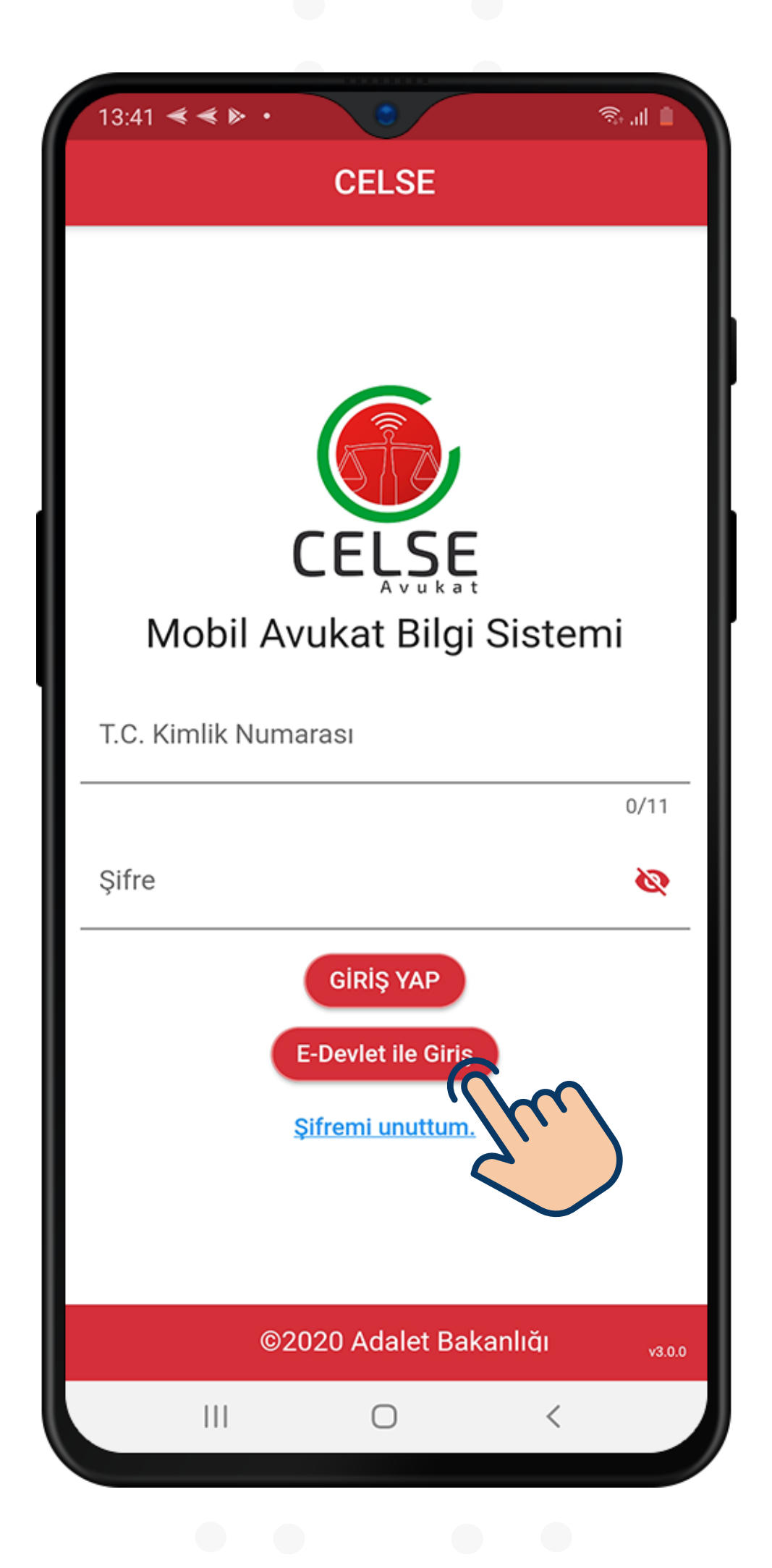

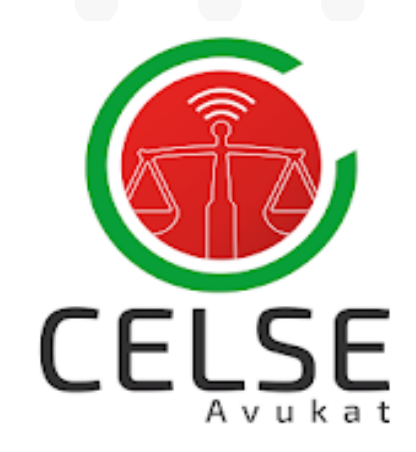

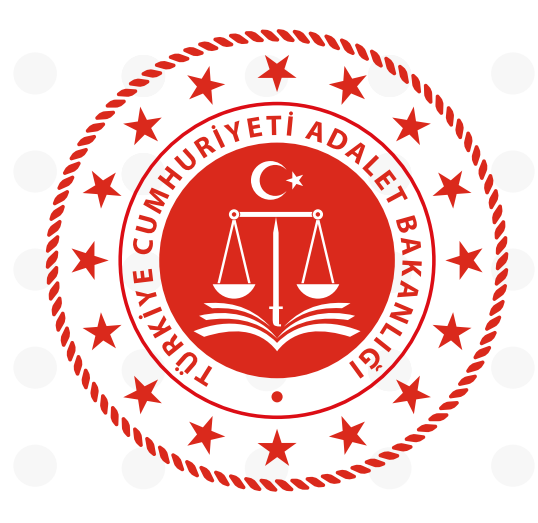

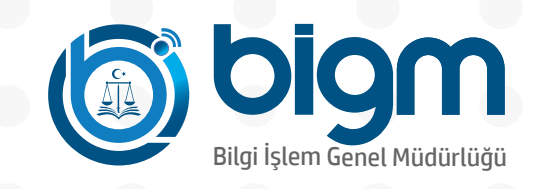

"Giriş Seçenekleri" kısmından "Elektronik İmza" seçeneği seçilir, T.C. Kimlik Numarası yazılır ve "Devam Et" butonuna basılır

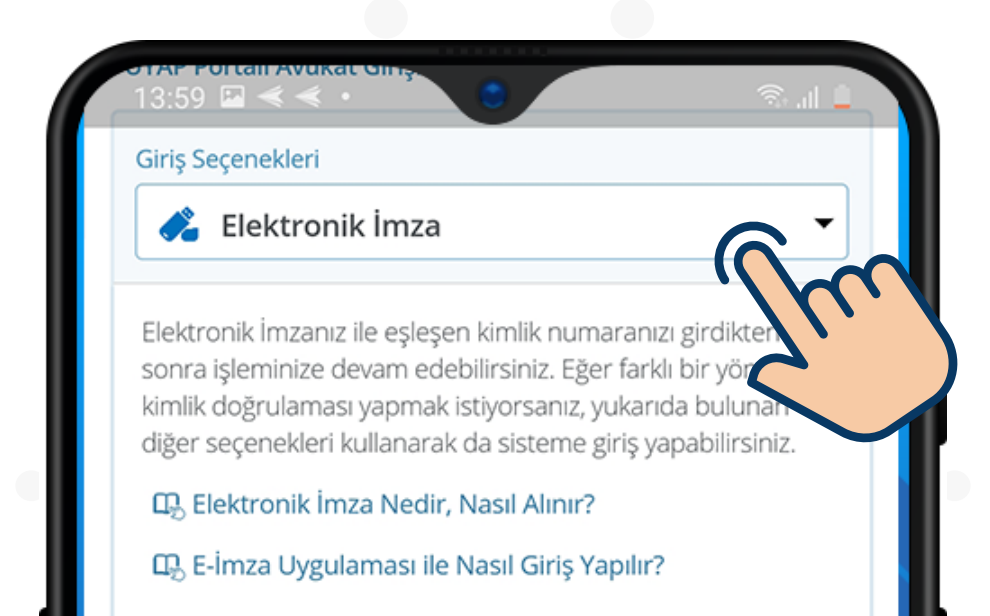

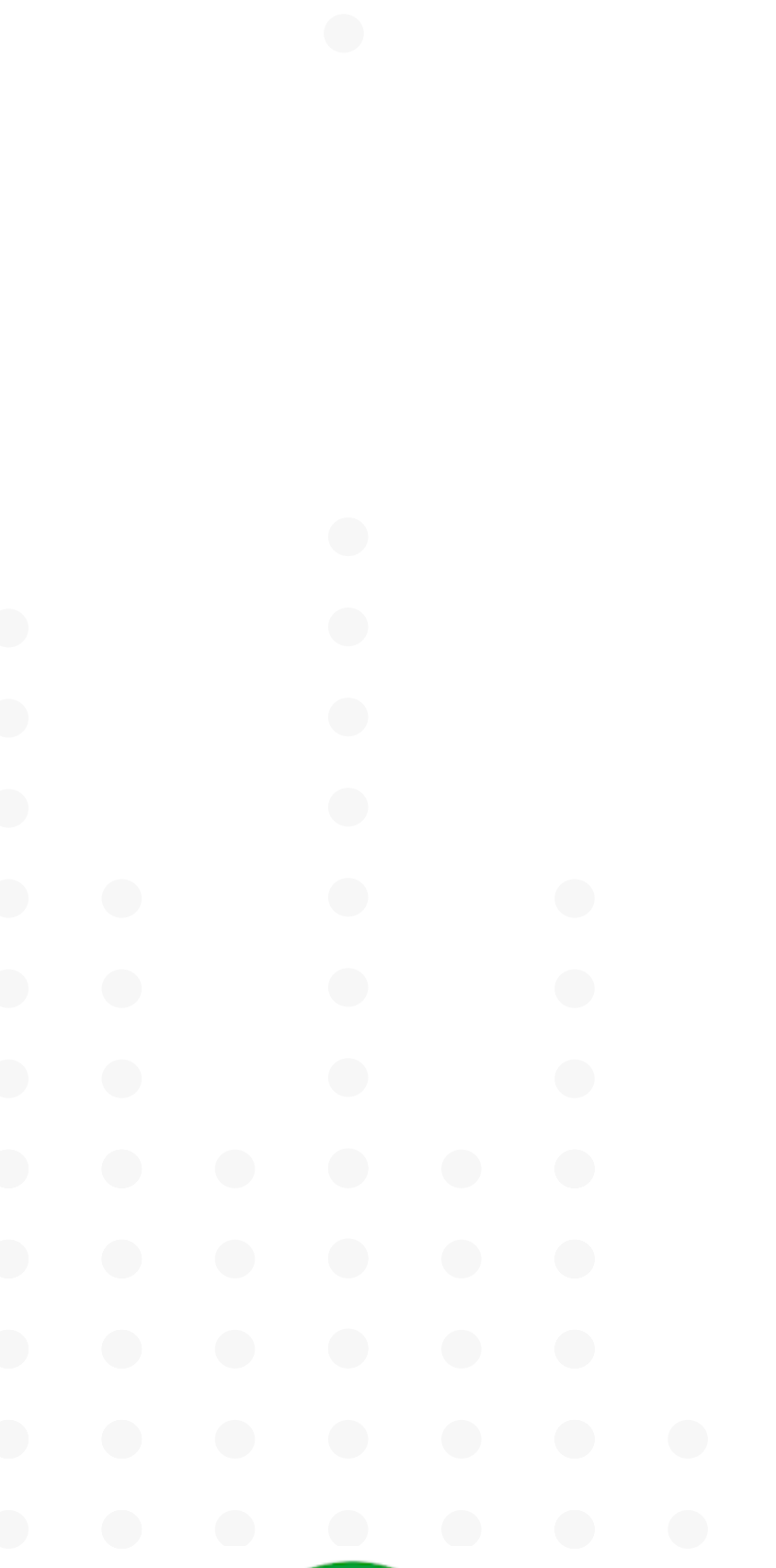

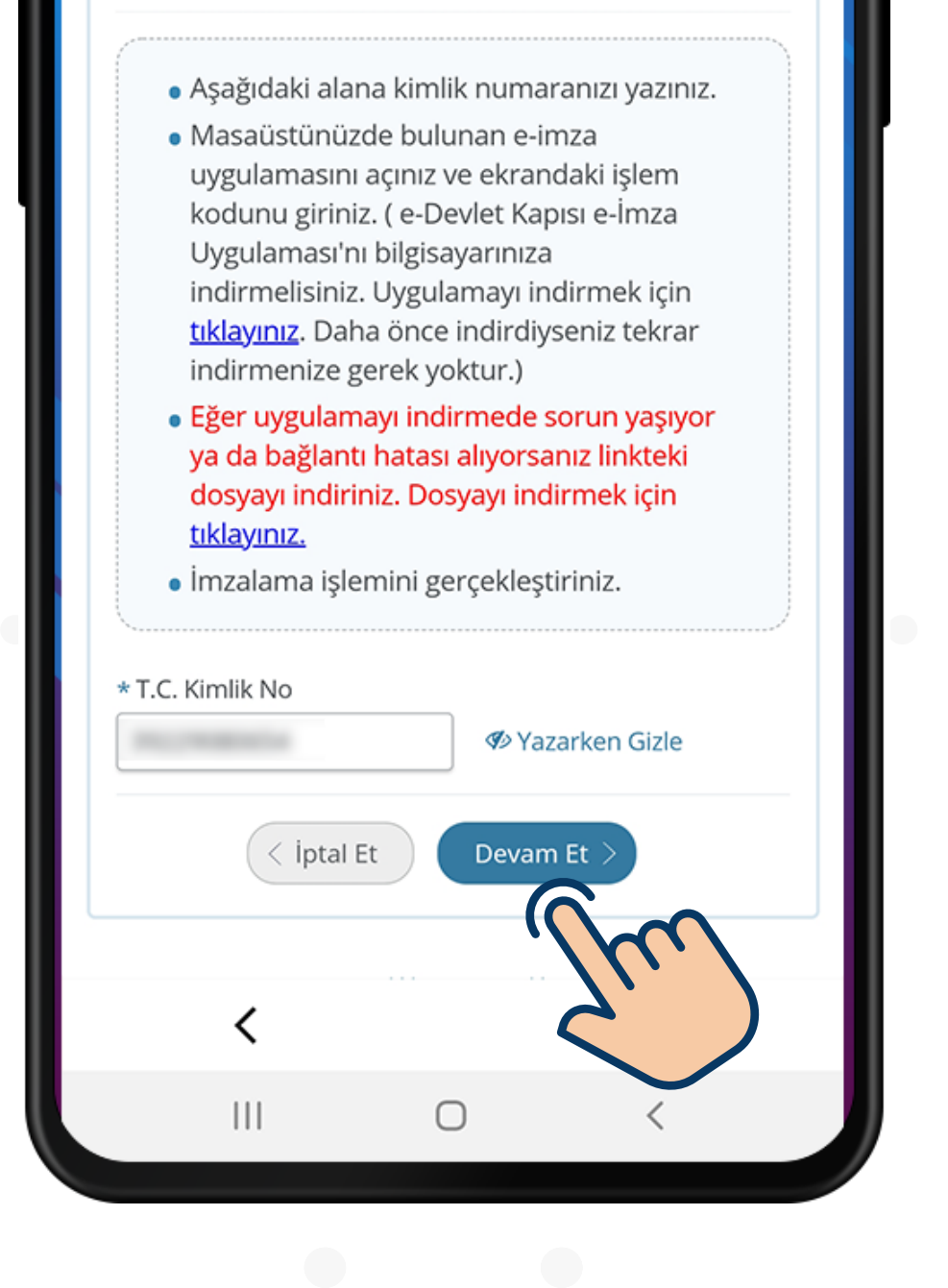

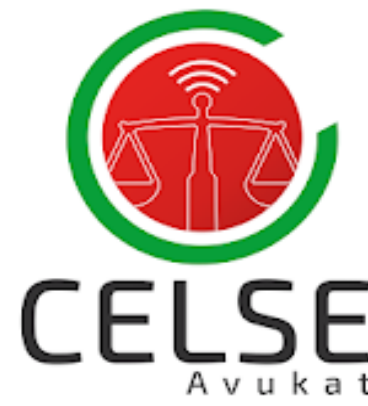

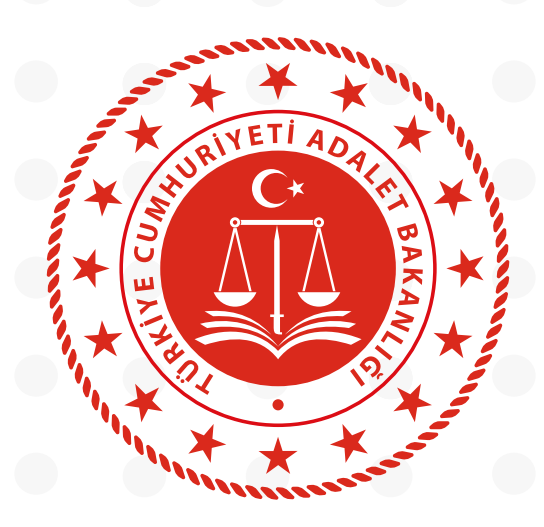

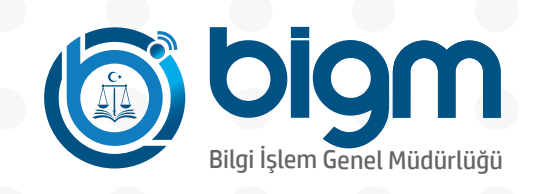

#### e-Devlet kapısı üzerinden verilen işlem kodu not alınır

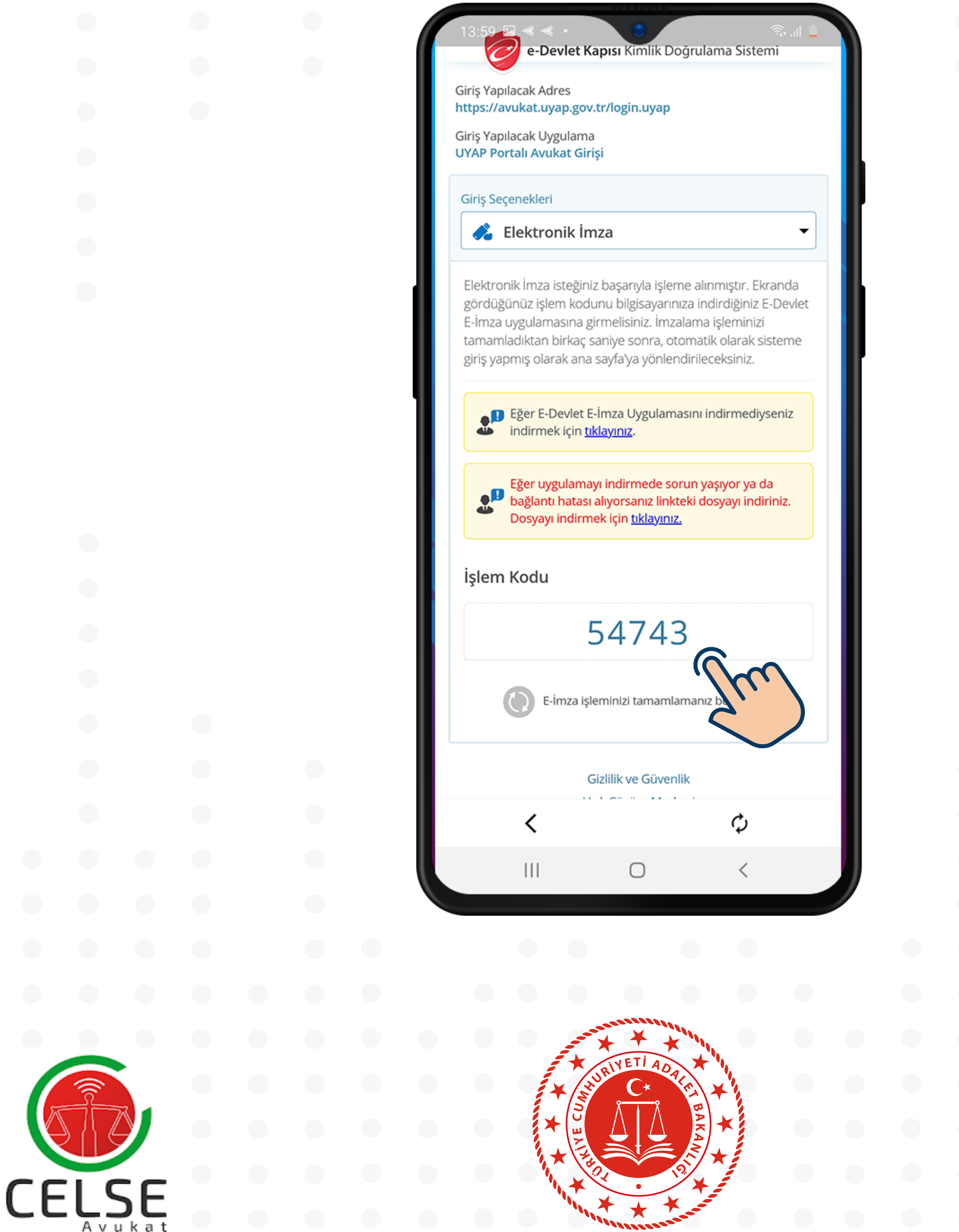

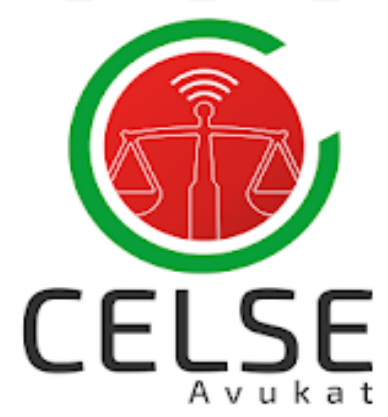

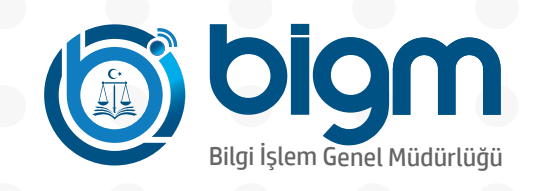

#### BİLGİSAYARINIZDAN e-Devlet Kapısı aracılığıyla "e-İmza ile giriş" seçeneği tıklanır

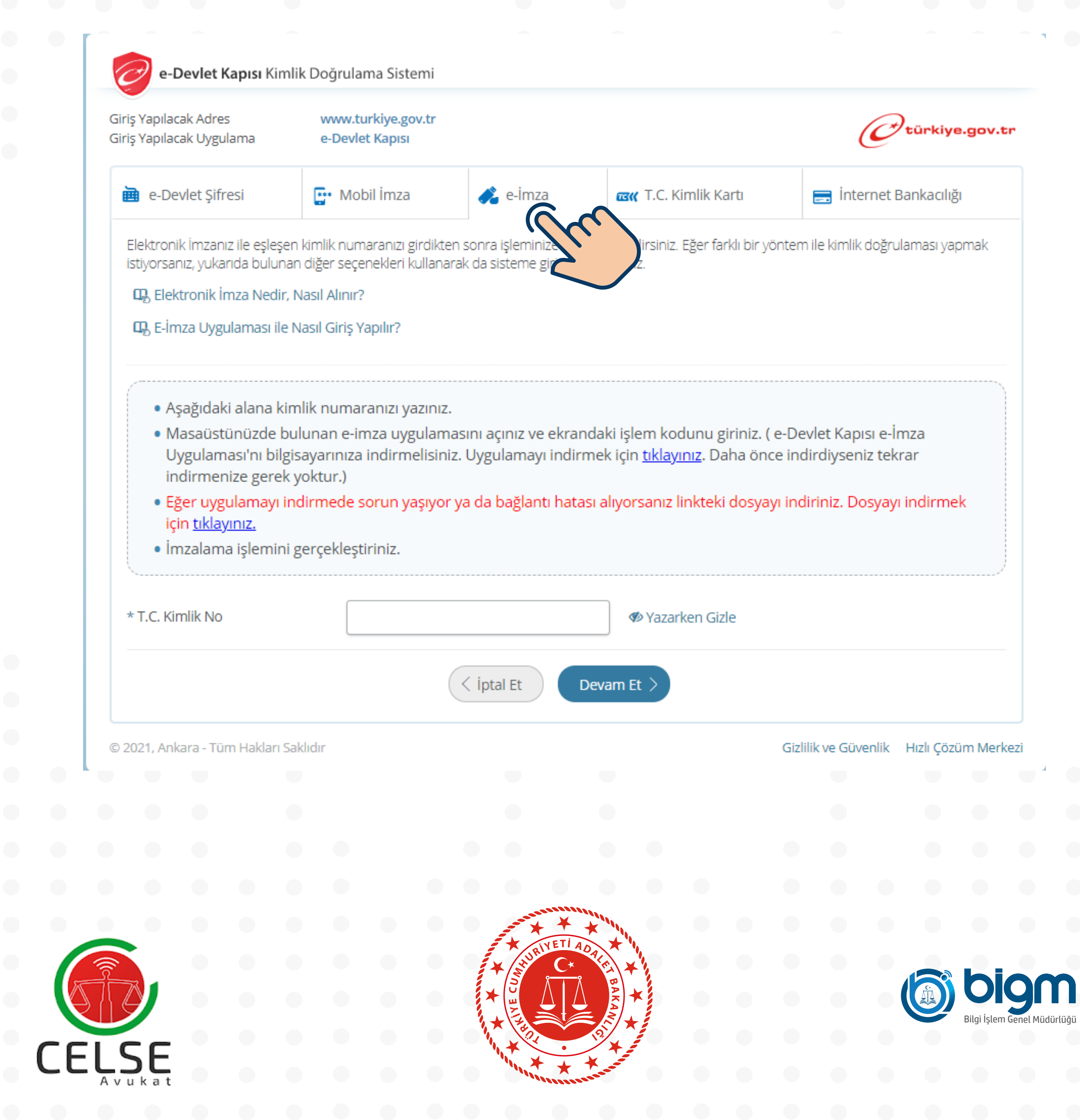

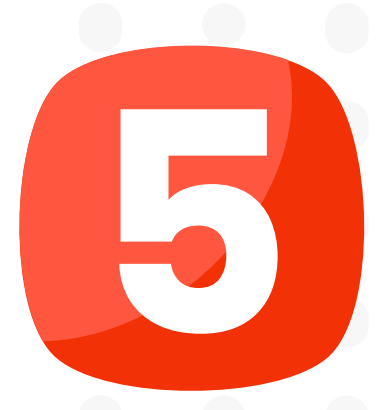

#### Uygulamayı indirmek için tıklayınız butonuna tıklanarak uygulama bilgisayarınıza indirilir.

| e-Devlet Kapısı Kiml                                             | ik Doğrulama Sistemi                                            |                                                     |                                                     |                                 |
|------------------------------------------------------------------|-----------------------------------------------------------------|-----------------------------------------------------|-----------------------------------------------------|---------------------------------|
| Giriş Yapılacak Adres<br>Giriş Yapılacak Uygulama                | www.turkiye.gov.tr<br>e-Devlet Kapısı                           |                                                     |                                                     | <b>O</b> türkiye.gov.tr         |
| e-Devlet Şifresi                                                 | 📴 Mobil İmza                                                    | 🝂 e-İmza                                            | σα T.C. Kimlik Kartı                                | 🚍 İnternet Bankacılığı          |
| Elektronik İmzanız ile eşleşer<br>istiyorsanız, yukarıda bulunar | n kimlik numaranızı girdikten<br>n diğer seçenekleri kullanaral | sonra işleminize devam<br>k da sisteme giriş yapabi | edebilirsiniz. Eğer farklı bir yönter<br>ilirsiniz. | m ile kimlik doğrulaması yapmak |

🖳 Elektronik İmza Nedir, Nasıl Alınır?

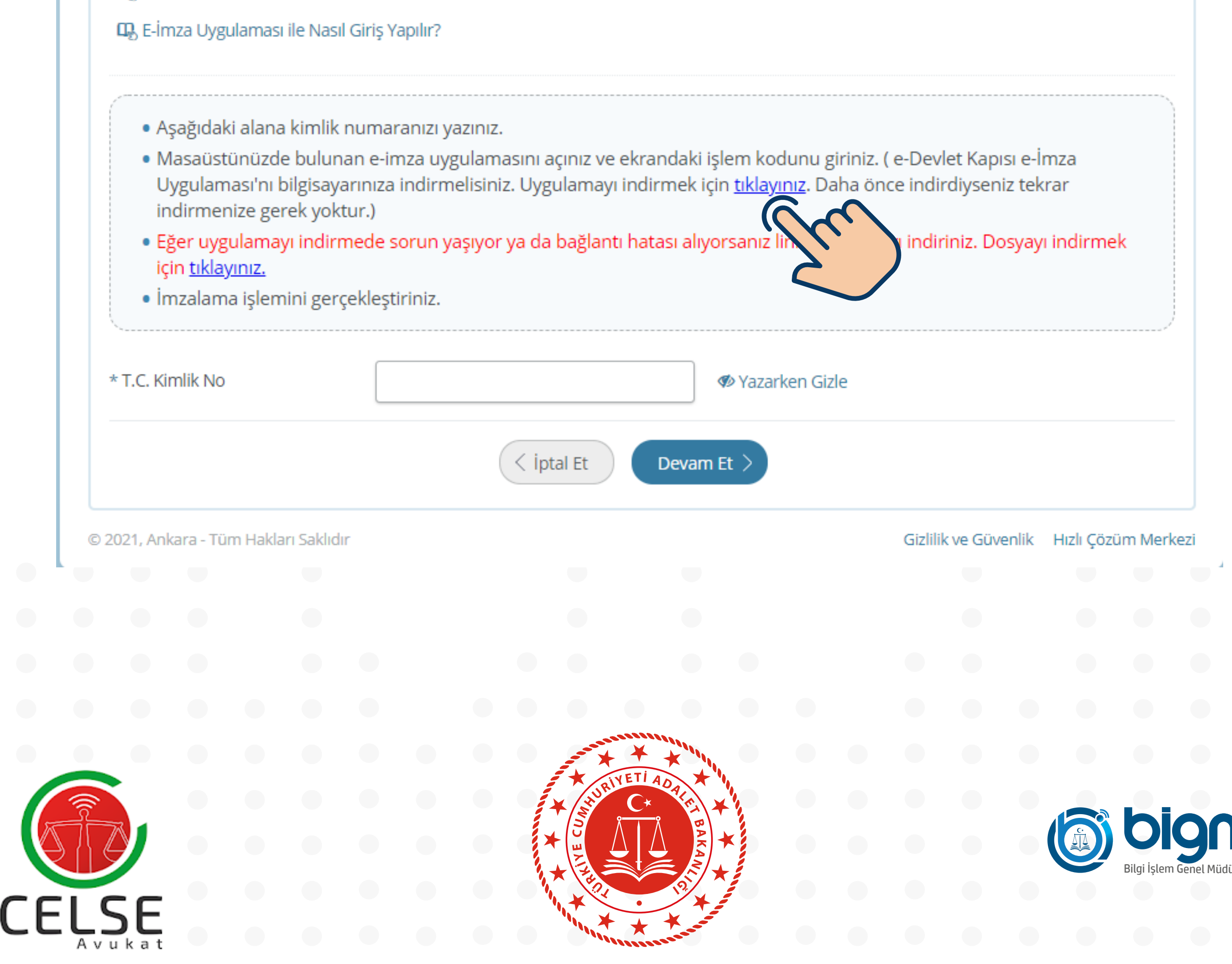

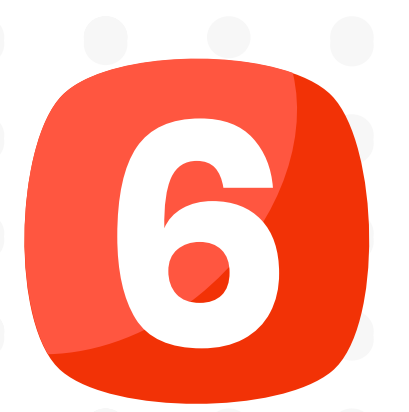

#### Uygulamayı indirdikten sonra uygulama çalıştırılır

📴 Mobil İmza 🔏 e-İmza i e-Devlet Şifresi

T.C. Kimlik Kartı

🚍 İnternet Bankacılığı

Elektronik İmzanız ile eşleşen kimlik numaranızı girdikten sonra işleminize devam edebilirsiniz. Eğer farklı bir yöntem ile kimlik doğrulaması yapmak istiyorsanız, yukarıda bulunan diğer seçenekleri kullanarak da sisteme giriş yapabilirsiniz.

🖳 Elektronik İmza Nedir, Nasıl Alınır?

🖳 E-İmza Uygulaması ile Nasıl Giriş Yapılır?

• Aşağıdaki alana kimlik numaranızı yazınız.

• Masaüstünüzde bulunan e-imza uygulamasını açınız ve ekrandaki işlem kodunu giriniz. ( e-Devlet Kapısı e-İmza Uygulaması'nı bilgisayarınıza indirmelisiniz. Uygulamayı indirmek için tıklayınız. Daha önce indirdiyseniz tekrar

|                        | * T.C. Kimlik No                      | 🐠 Yazarken Gizle                    |
|------------------------|---------------------------------------|-------------------------------------|
|                        | < iptal E                             | Et Devam Et >                       |
|                        | © 2021, Ankara - Tüm Hakları Saklıdır | Gizlilik ve Güvenlik Hızlı Çözüm Me |
|                        |                                       |                                     |
|                        |                                       |                                     |
|                        |                                       |                                     |
| edevlet-eimza (1).jnlp |                                       |                                     |
| edevlet-eimza (1).jnlp |                                       |                                     |
| edevlet-eimza (1).jnlp |                                       |                                     |
| edevlet-eimza (1).jnlp |                                       |                                     |
| edevlet-eimza (1).jnlp |                                       |                                     |

#### Mobil uygulamada yer alan işlem kodu ilgili alana yazılır ve "DEVAM" butonuna basılır

| e-Devlet Kapısı Kir                               | mlik Doğrulama Sistemi                |                   |                                 |                                |
|---------------------------------------------------|---------------------------------------|-------------------|---------------------------------|--------------------------------|
| Giriş Yapılacak Adres<br>Giriş Yapılacak Uygulama | www.turkiye.gov.tr<br>e-Devlet Kapısı |                   |                                 | Ctürkiye.gov.t                 |
| e-Devlet Şifresi                                  | 📑 Mobil İmza                          | 🚜 e-imza          | <b>ECK</b> T.C. Kimlik Kartı    | 📻 İnternet Bankacılığı         |
| Elektronik İmzer                                  | et E-İmza Uygulaması 2.3.2            |                   | - 0                             | X<br>kimlik doğrulaması vapmak |
| istiyorsanız, yuka                                |                                       |                   | Türkce                          | lish                           |
| 🖳 Elektronik                                      |                                       |                   |                                 |                                |
| 🖳 E-İmza Uya                                      |                                       | Lütfen e-İmza kar | tınızı okuyucunuza yerleştirere | ek                             |

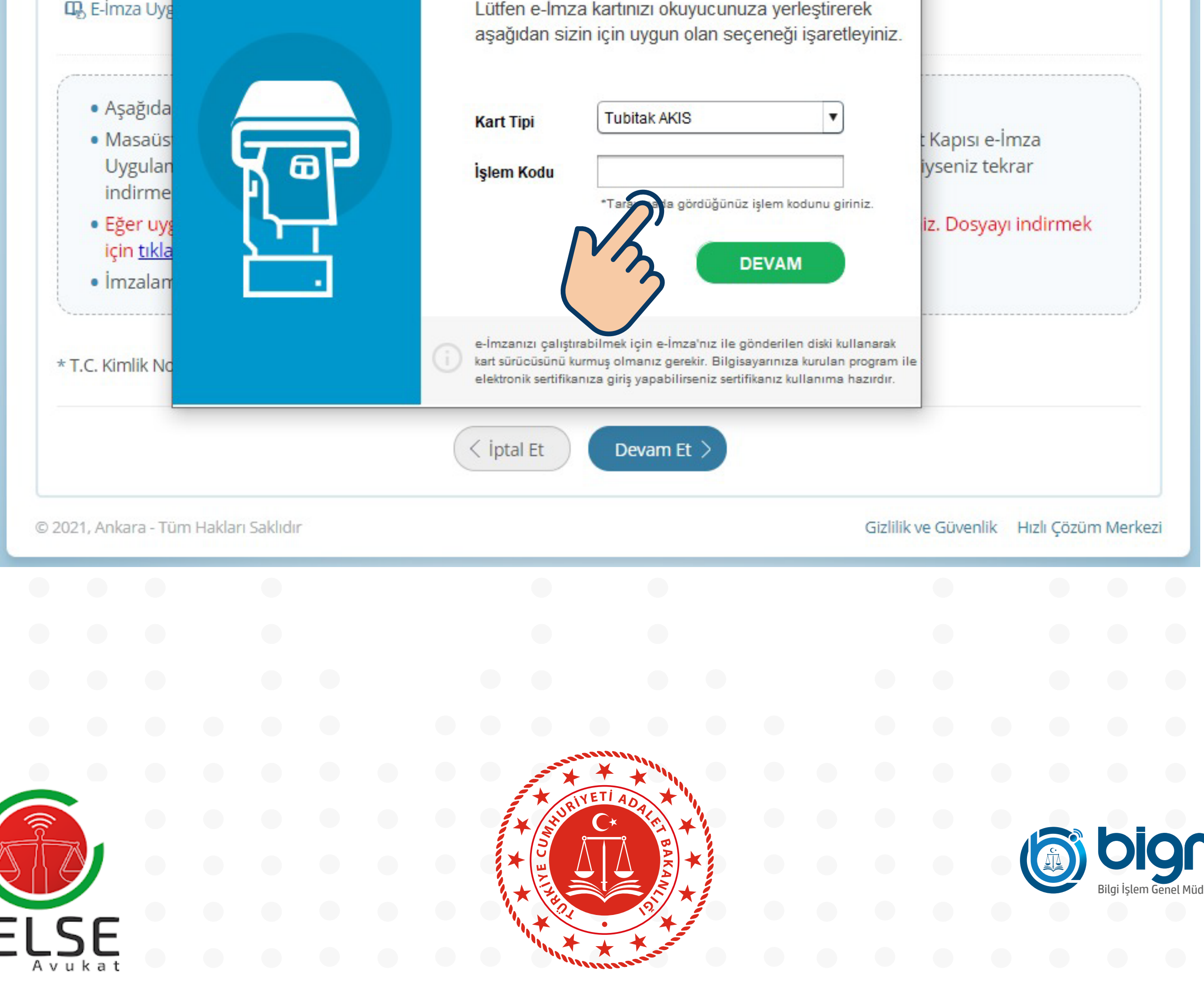

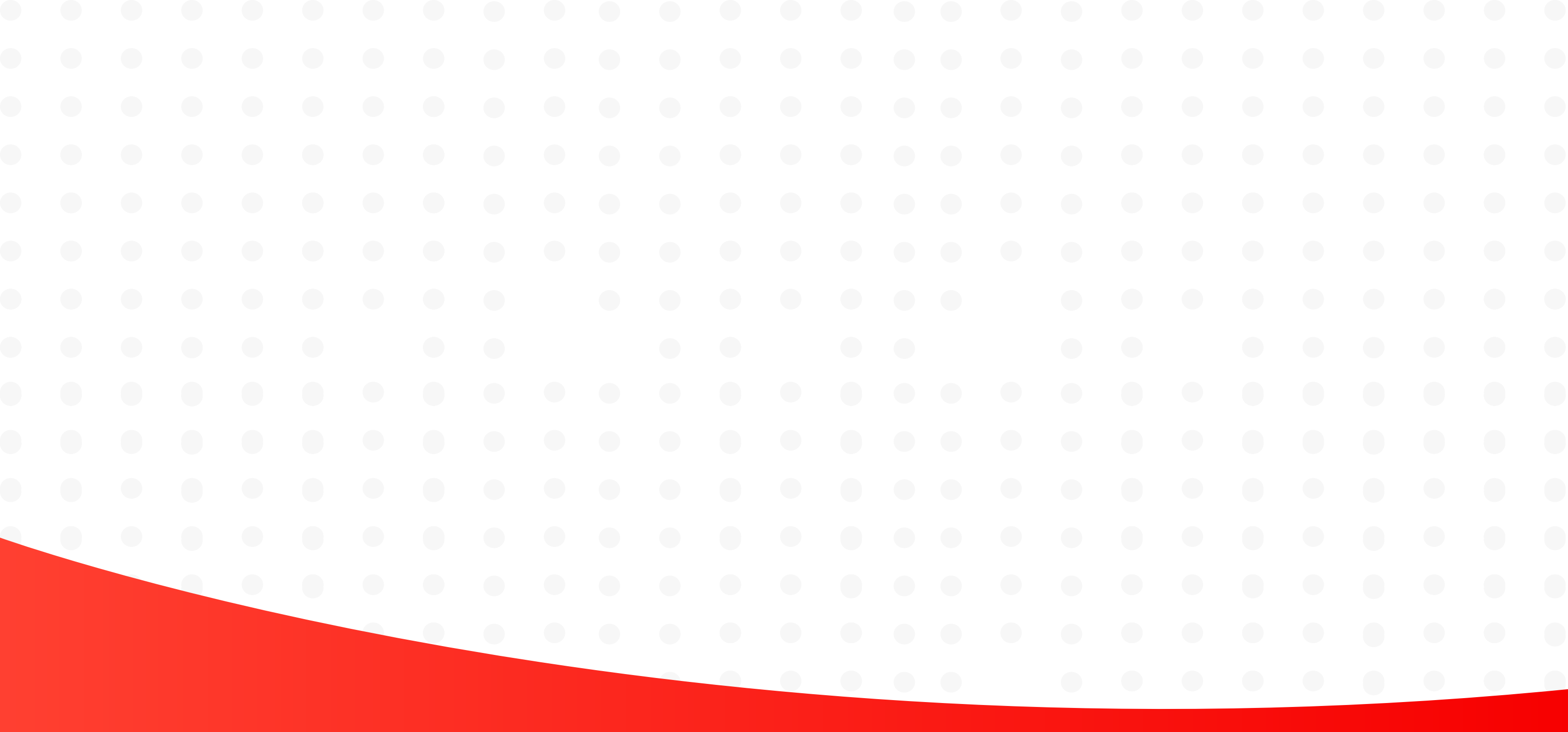

#### Avukat Portal Aracılığıyla Giriş

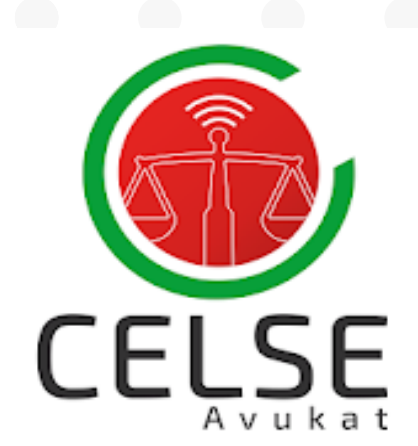

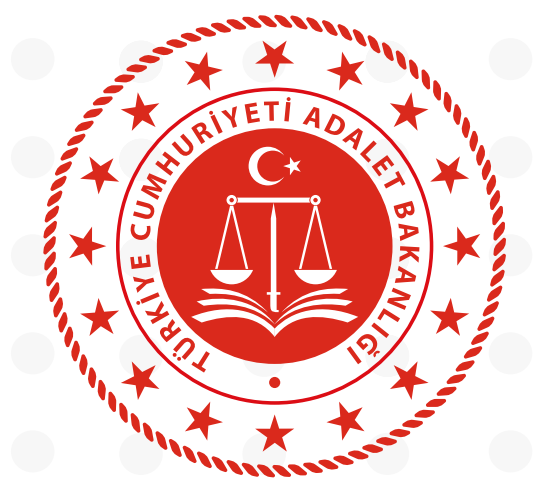

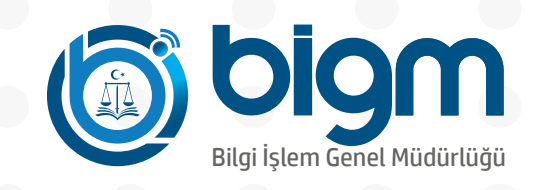

### **GİRİŞ SEÇENEKLERİ** Avukat Portal Aracılığıyla Giriş

Avukat Portal sistemine giriş yapıldıktan sonra "Uyap Bilgilerim" sekmesi altında yer alan "Kişisel Bilgilerim" menüsüne giriş yapılır, sağ tarafta yer alan "Mobil Kullanıcı İşlemleri" butonuna tıklanır

|                          | O UYAP DESTEK                                |
|--------------------------|----------------------------------------------|
| Avukat Portal            | 🛗 Tarih : Perşembe   14 Ocak 2021   13:55:42 |
| AVUKAT KİŞİSEL BİLGİLERİ | C Mobil Kullanıcı İşlemleri                  |
|                          |                                              |

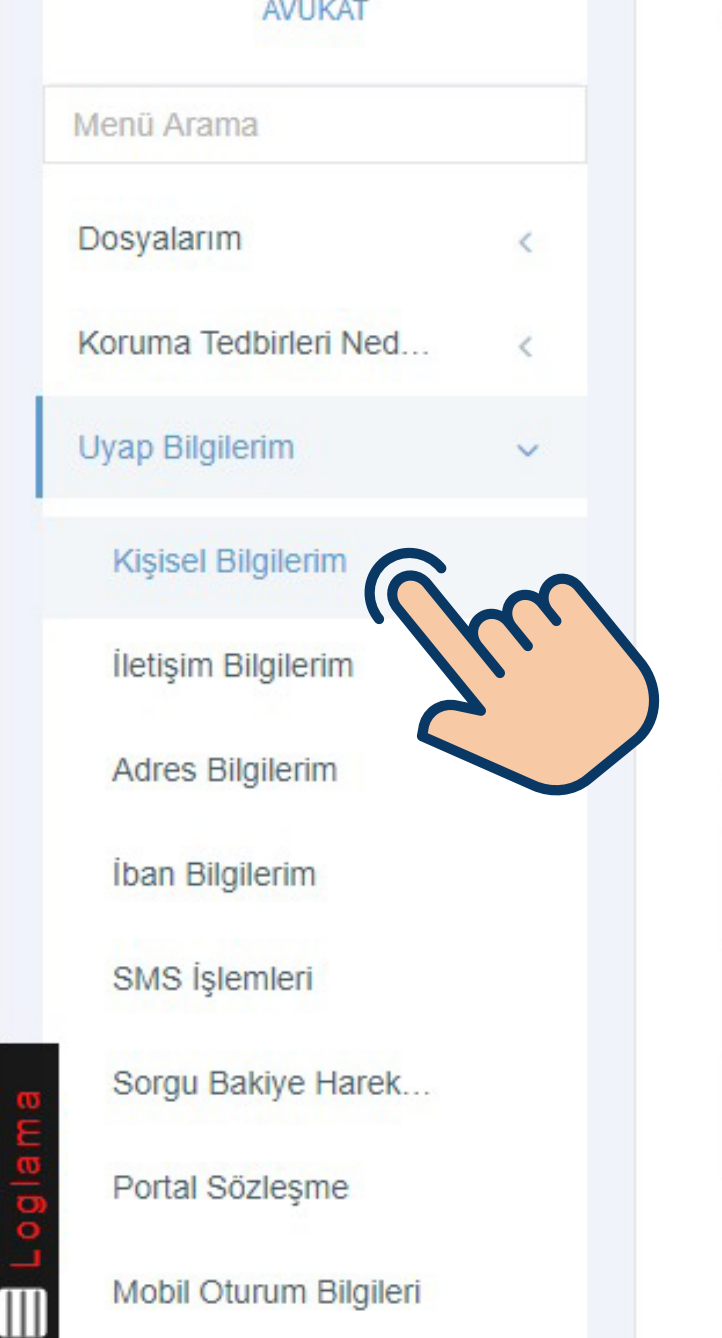

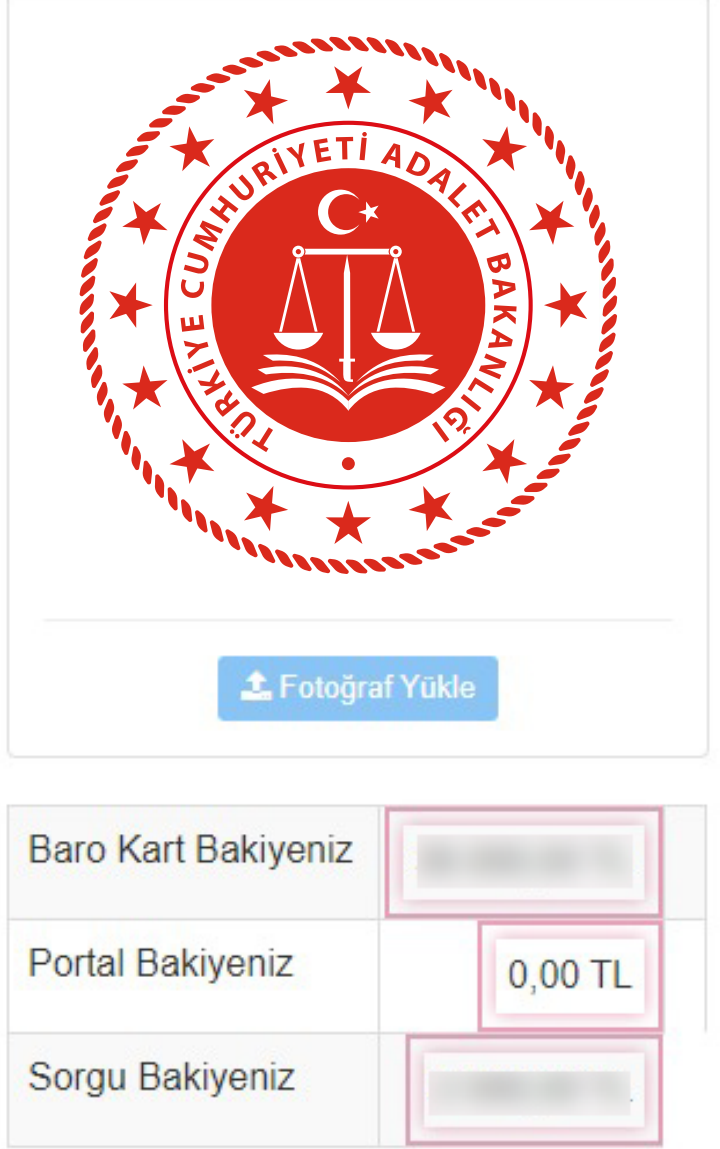

| TC Kimlik No:       |                                                                                                    |
|---------------------|----------------------------------------------------------------------------------------------------|
| Adı                 |                                                                                                    |
| Soyadı              | and the second second sec |
| Baba Adı            |                                                                                                    |
| Anne Adı            |                                                                                                    |
| Doğum Yeri          |                                                                                                    |
| Doğum Tarihi        | and the second second se                                                                                                    |
| Bağlı Olduğu Baro   | the second second second second second second second second second second second second second second second se                                                                                                    |
| Baro No             |                                                                                                    |
| BB No               |                                                                                                    |
| /ergi No            |                                                                                                    |
|                     | C Bilgilerimi Mernisten Güncelle                                                                                                    |
| Mobil Kullanıcı Adı |                                                                                                    |
| Aobil Şifre         |                                                                                                    |

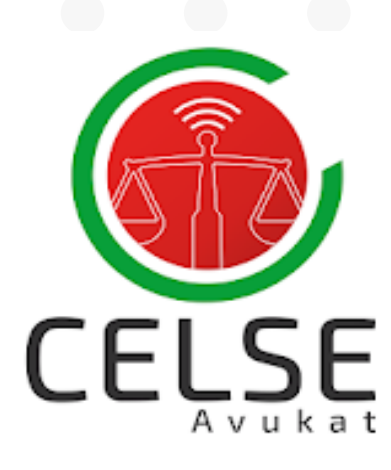

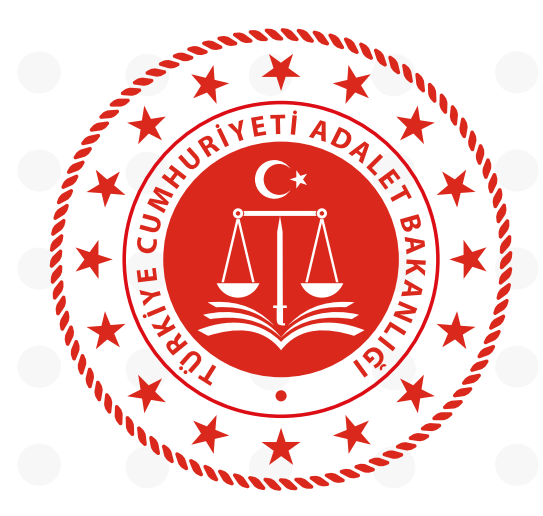

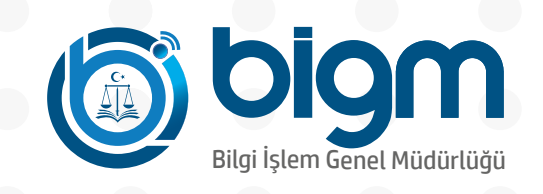

### **GİRİŞ SEÇENEKLERİ** Avukat Portal Aracılığıyla Giriş

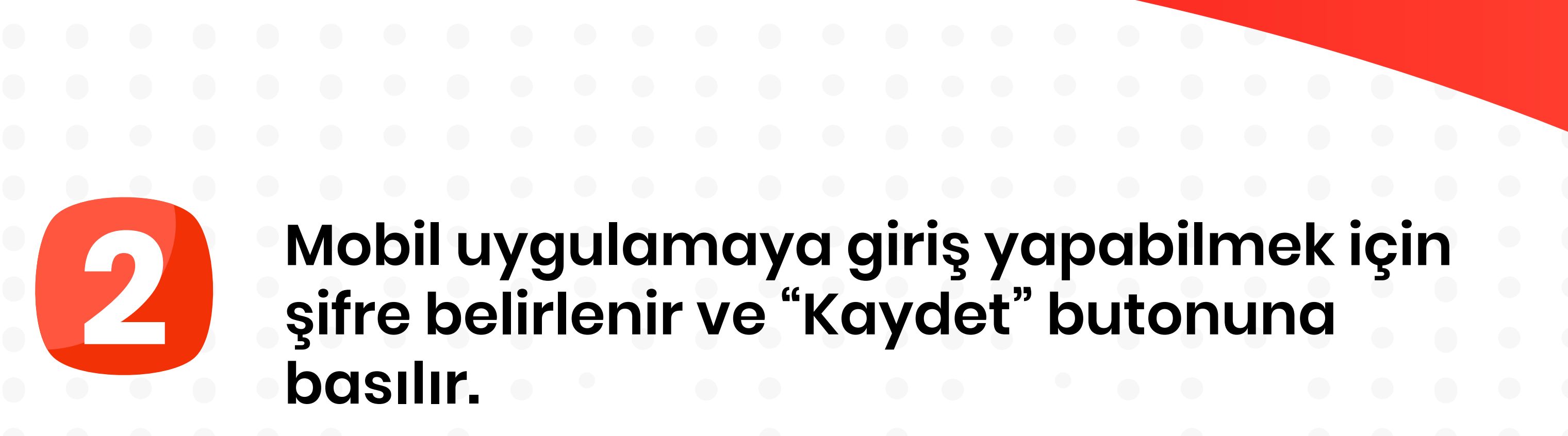

|        |                      |          | ß Uv | AP DESTEK                                  |
|--------|----------------------|----------|------|--------------------------------------------|
|        | Mobil Kullanıcı İşle | emleri   | ×    | Tarih : Perşembe   14 Ocak 2021   13:56:25 |
|        | Kullanıcı Adı        |          |      | C Mobil Kullanıcı İşlemleri                |
| AVUKAT | Şifre                |          |      |                                            |
|        |                      | nalıdır. |      | 4                                          |

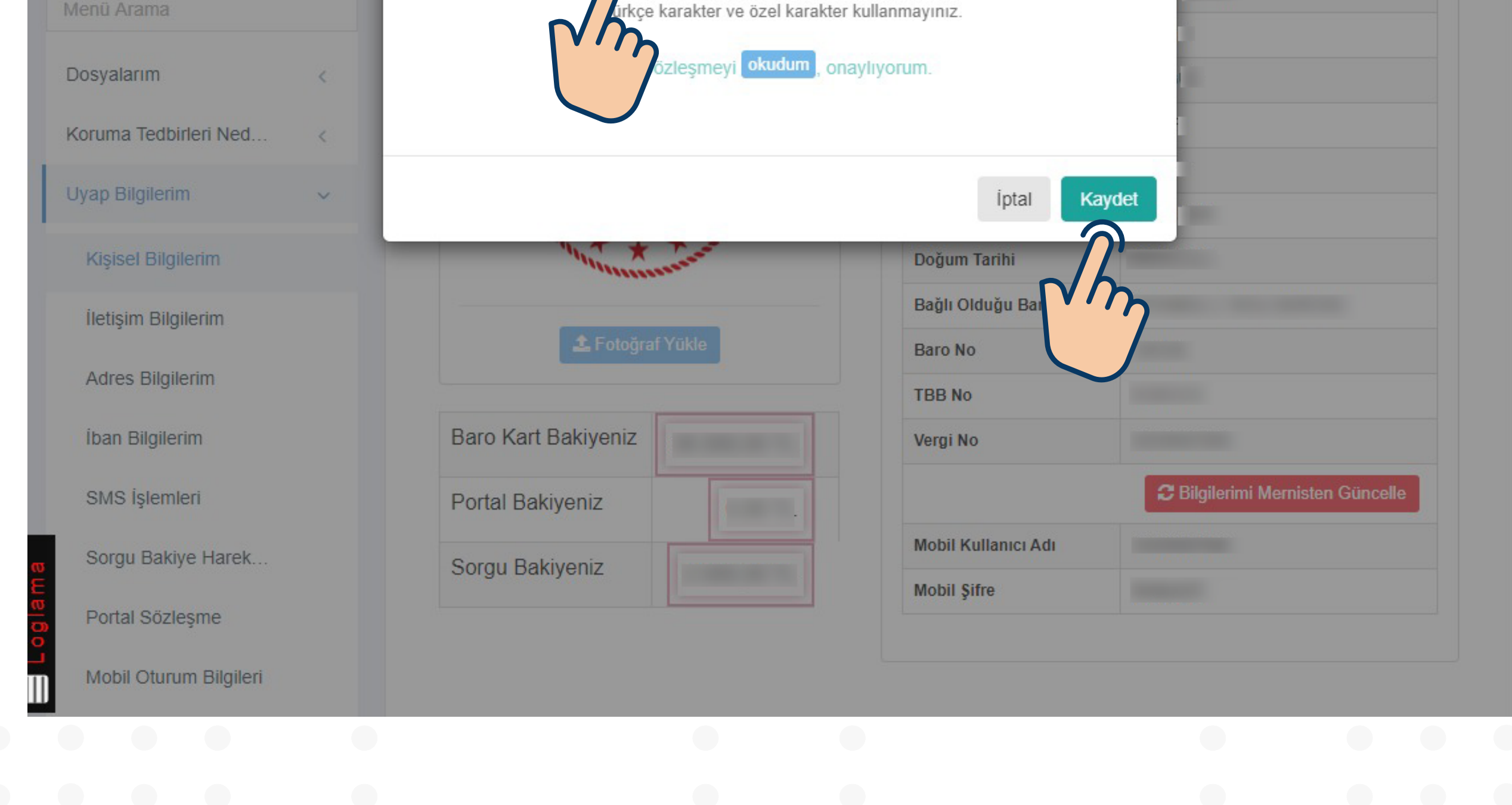

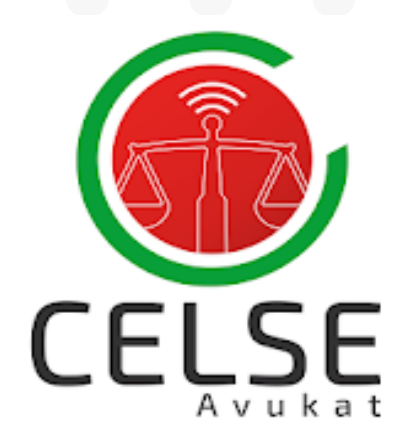

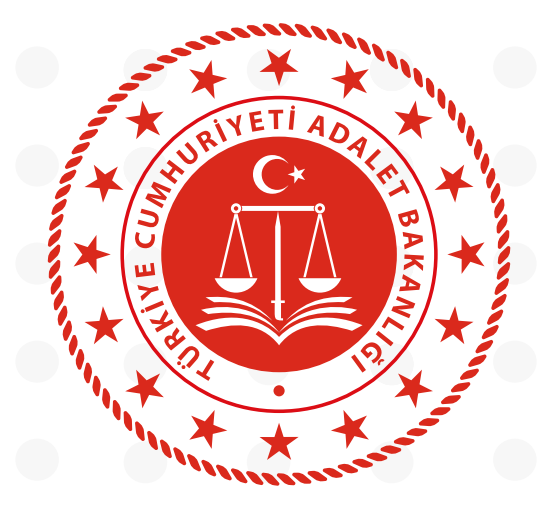

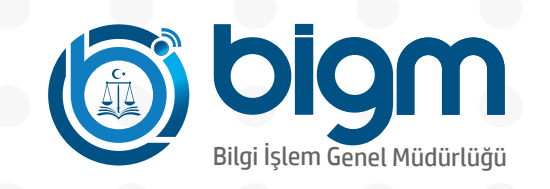

### **GİRİŞ SEÇENEKLERİ** Avukat Portal Aracılığıyla Giriş

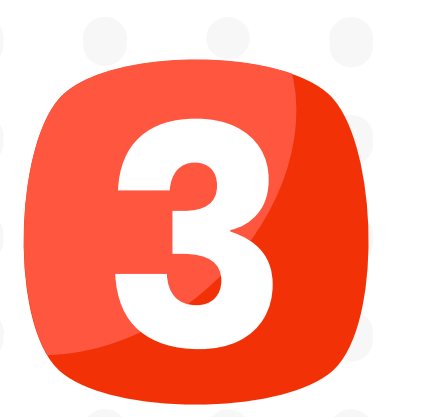

#### Celse Mobil Uygulamasına T.C. Kimlik Numaranız ve şifreniz ile giriş yapabilirsiniz.

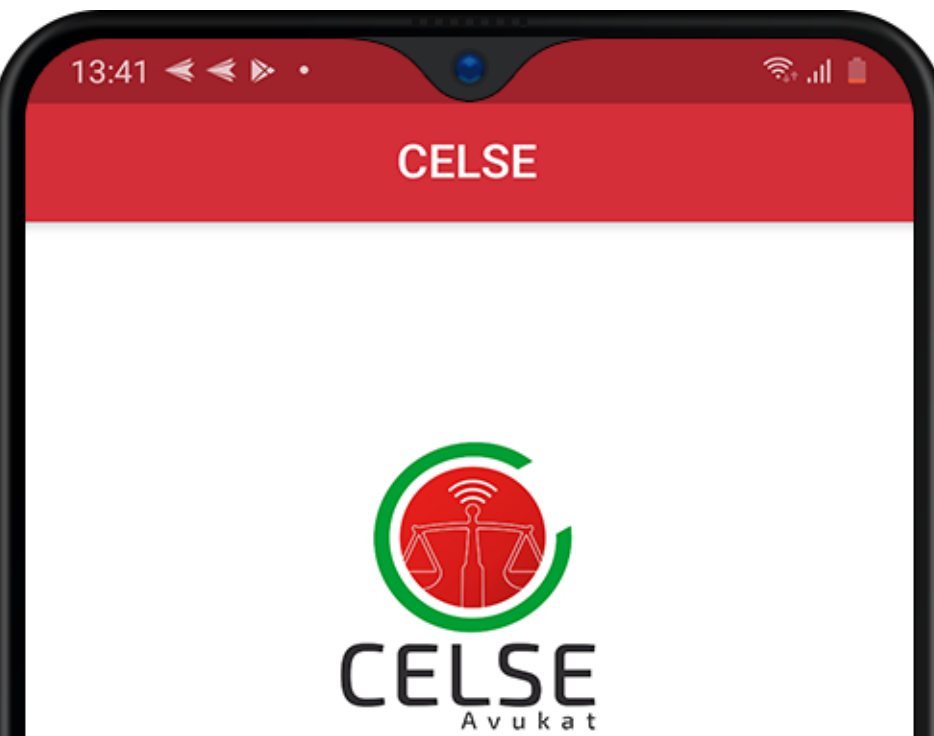

|  |                           |    |  |   |   |        |             | Av          | ukat     |       |        |   |  |  |
|--|---------------------------|----|--|---|---|--------|-------------|-------------|----------|-------|--------|---|--|--|
|  |                           |    |  |   |   | Ν      | lobil Avı   | ukat B      | ilgi S   | isten | ni     | ľ |  |  |
|  |                           |    |  |   | k | T.C. K | imlik Numar | rası        |          |       |        |   |  |  |
|  |                           |    |  | P | A |        |             |             |          |       | 0/11   |   |  |  |
|  |                           |    |  |   | 2 | Şifre  |             |             |          |       | Ø      |   |  |  |
|  |                           |    |  |   |   |        | (           | Giriş ya    | AP .     |       |        |   |  |  |
|  |                           |    |  |   |   |        | E           | -Devlet ile | Giriş    |       |        |   |  |  |
|  |                           |    |  |   |   |        | Şi          | ifremi unu  | ttum.    |       |        |   |  |  |
|  |                           |    |  |   |   |        |             |             |          |       |        |   |  |  |
|  |                           |    |  |   |   |        |             |             |          |       |        |   |  |  |
|  |                           |    |  |   |   |        | ©20         | 20 Adale    | t Bakan  | lığı  | v3.0.( | þ |  |  |
|  |                           |    |  |   |   |        |             | Ο           |          | <     |        |   |  |  |
|  |                           |    |  |   |   |        |             |             |          |       |        |   |  |  |
|  |                           |    |  |   |   |        |             |             |          |       |        |   |  |  |
|  |                           |    |  |   |   |        |             |             |          |       |        |   |  |  |
|  |                           |    |  |   |   |        |             |             |          |       |        |   |  |  |
|  |                           |    |  |   |   |        | معجور       | × ×         | *        |       |        |   |  |  |
|  | R                         |    |  |   |   |        | ×           |             | OPTET    |       |        |   |  |  |
|  | $\mathbb{R}^{\mathbb{R}}$ |    |  |   |   |        |             |             | AKAN     | ×     |        |   |  |  |
|  |                           | F  |  |   |   |        |             |             | 12)      |       |        |   |  |  |
|  | A v                       | JL |  |   |   |        |             | *****       | A second |       |        |   |  |  |

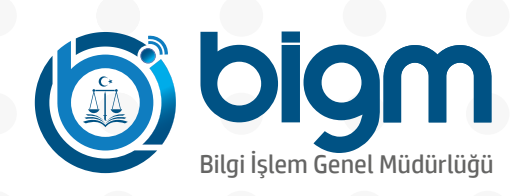

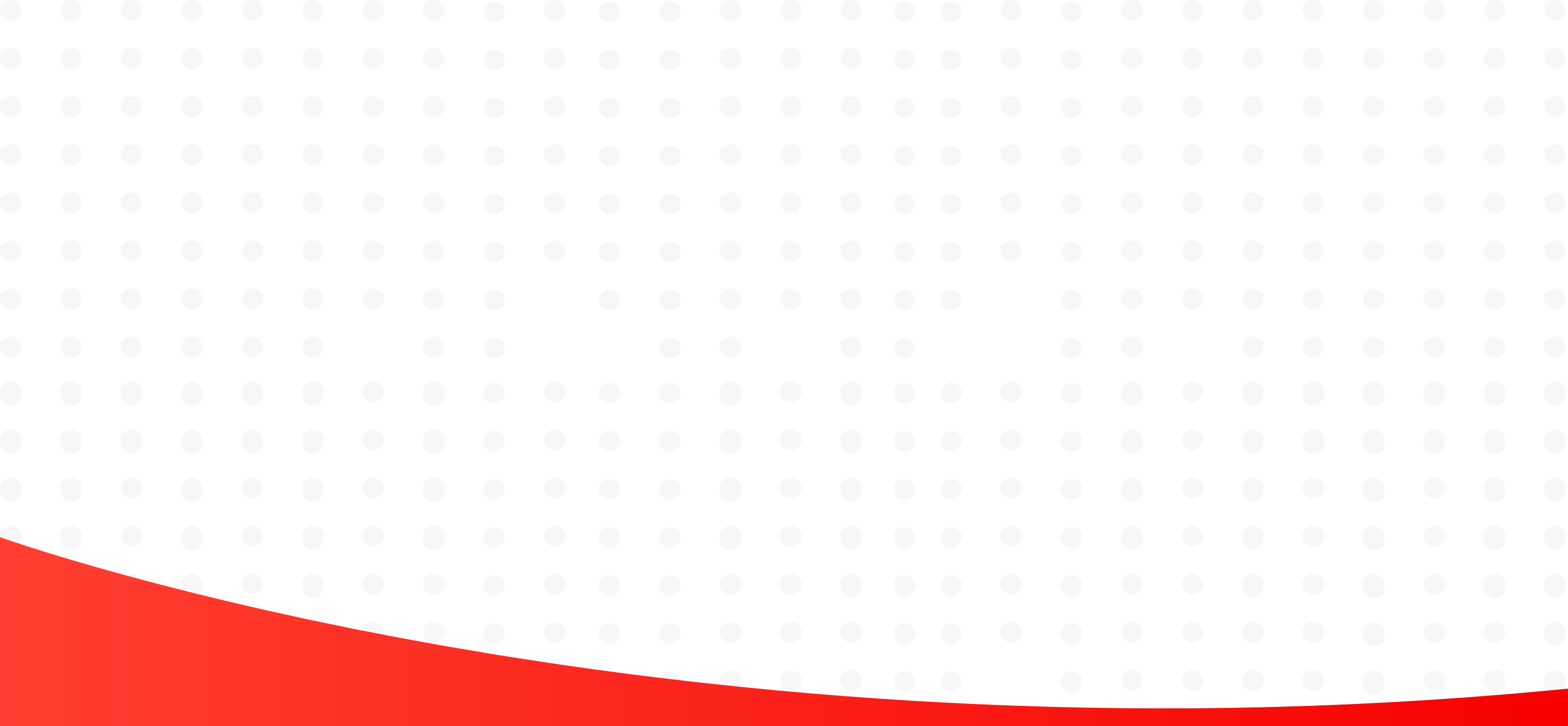

### Mobil İmza İle Giriş

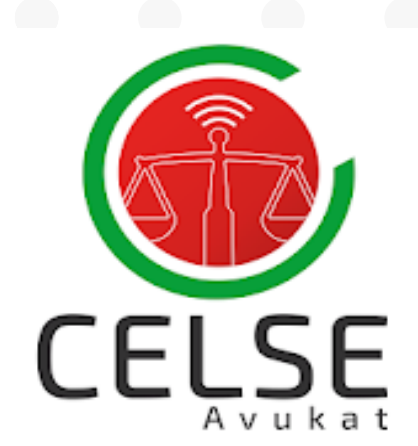

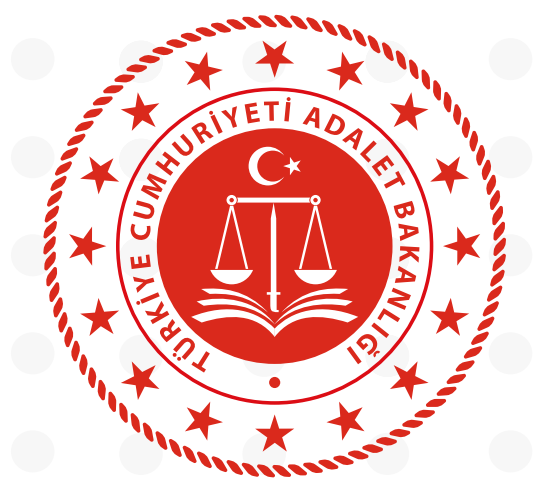

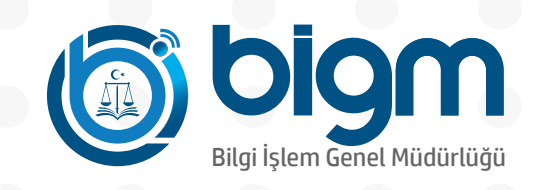

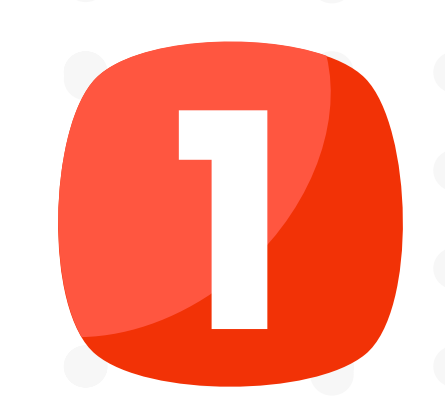

#### Celse Mobil Uygulamasından e-Devlet ile giriş seçeneği tıklanır

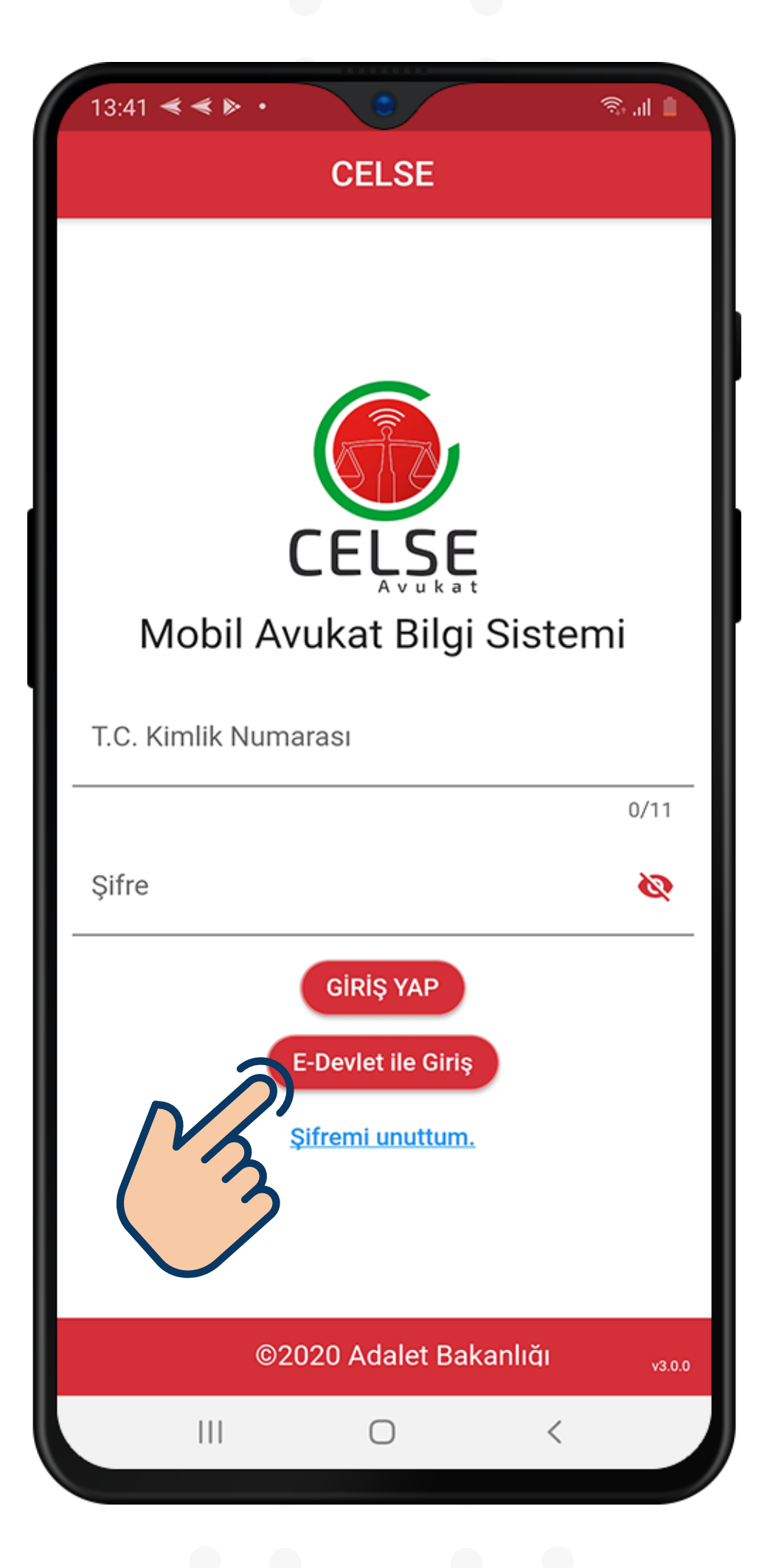

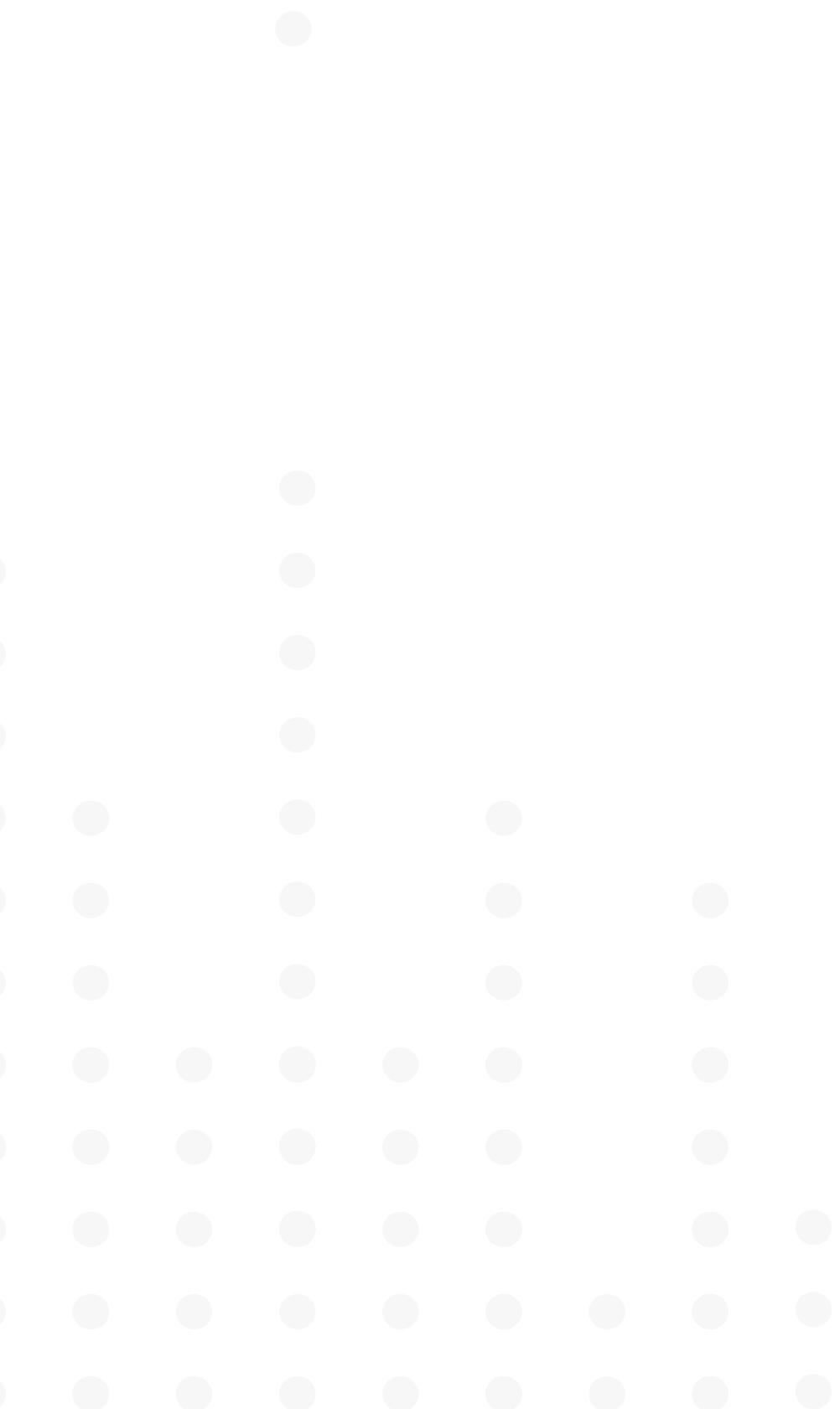

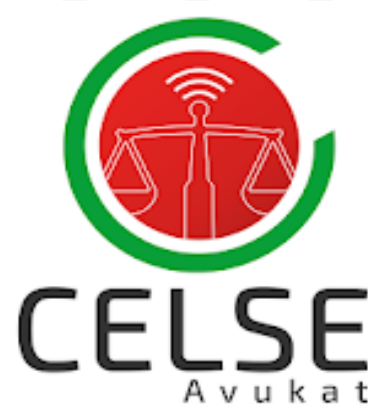

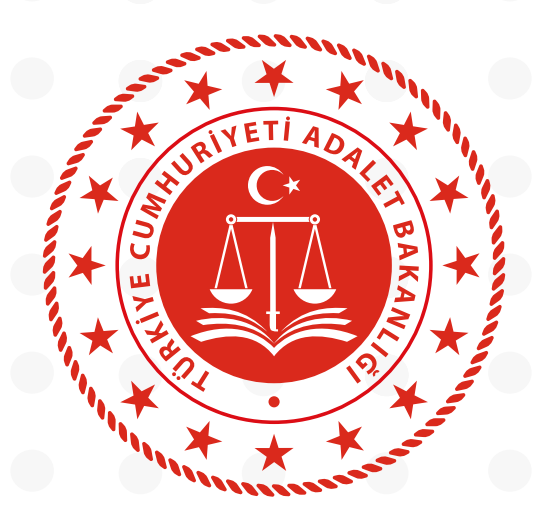

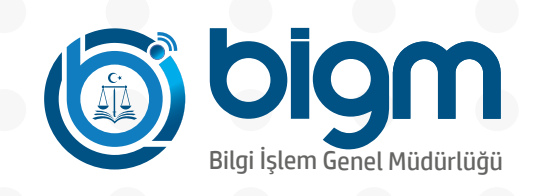

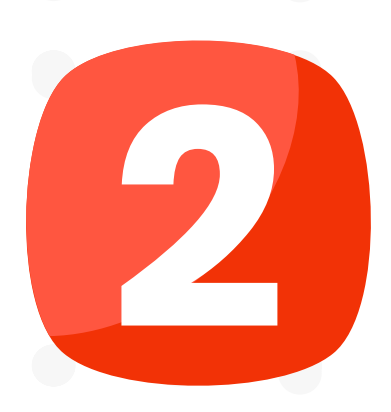

Giriş seçenekleri kısmından "Mobil İmza" seçeneği seçilerek diğer adımlar takip edilerek uygulamaya giriş yapılır

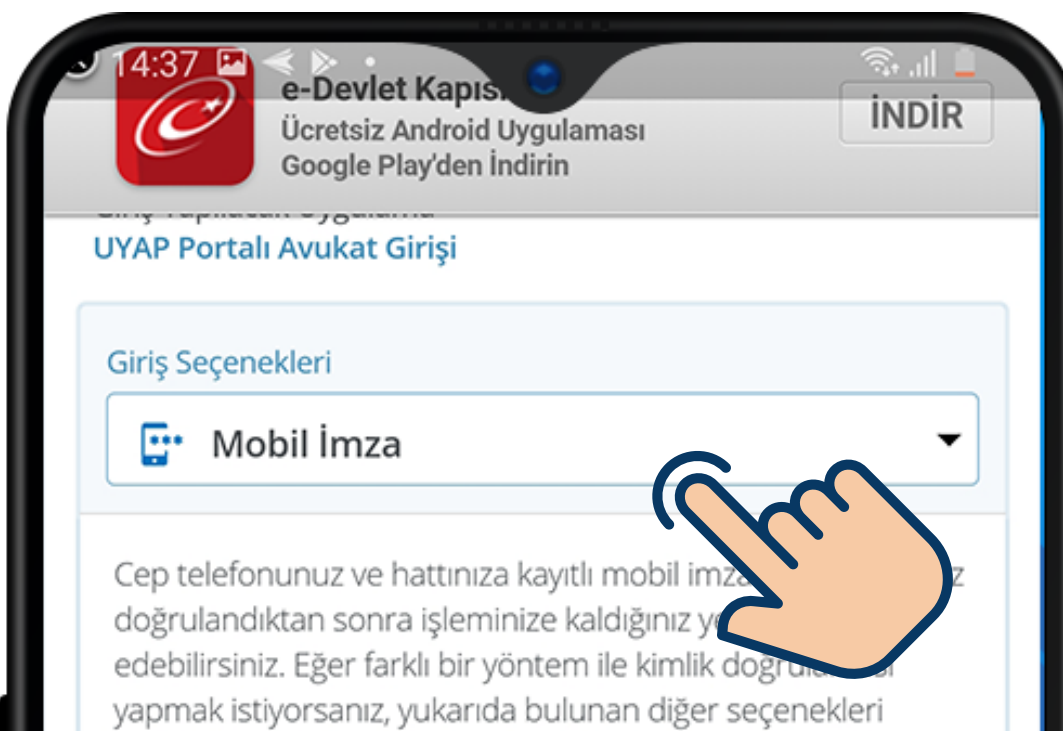

|  |  |  |  | ku<br>Q    | llanarak da s<br><b>3 Mobil İmz</b>       | sisteme giriş<br>a Nedir, Na | yapabilir<br>asıl Alınır | rsiniz.<br>?  | 3             |  |  |    |  |  |
|--|--|--|--|------------|-------------------------------------------|------------------------------|--------------------------|---------------|---------------|--|--|----|--|--|
|  |  |  |  | * T        | r.c. Kimlik N                             | 0                            |                          |               |               |  |  |    |  |  |
|  |  |  |  |            |                                           |                              | 4                        | 🔊 Yazarkei    | n Gizle       |  |  |    |  |  |
|  |  |  |  | * (        | GSM Numar                                 | anız                         |                          |               |               |  |  |    |  |  |
|  |  |  |  |            |                                           |                              |                          |               |               |  |  |    |  |  |
|  |  |  |  | Mo<br>giri | bil imzanızın t<br>iniz. <b>Örn:</b> 5XXX | tanımlı olduğ<br>XXXXXXX     | u, 10 hane               | li cep telefo | nu numaranızı |  |  |    |  |  |
|  |  |  |  | *          | GSM Operat                                | törünüz                      |                          |               |               |  |  |    |  |  |
|  |  |  |  |            | Türk Tele                                 | kom 🔍 T                      | urkcell                  | Vodaf         | one           |  |  |    |  |  |
|  |  |  |  | Ha         | ttınızın hizmet                           | t aldığı GSM c               | peratörür                | nü seçiniz.   |               |  |  |    |  |  |
|  |  |  |  |            | <                                         | İptal Et                     | D                        | evam Et 🗦     |               |  |  |    |  |  |
|  |  |  |  |            |                                           |                              |                          |               |               |  |  |    |  |  |
|  |  |  |  |            |                                           | Gizli                        | lik ve Güv               | venlik        |               |  |  |    |  |  |
|  |  |  |  |            |                                           | Hizli                        | Çozum M                  | lerkezi       |               |  |  |    |  |  |
|  |  |  |  |            | ©                                         | 2021, Anka                   | ra - Túm I               | Hakları Sak   | lidir         |  |  |    |  |  |
|  |  |  |  |            | <                                         |                              |                          |               | φ             |  |  |    |  |  |
|  |  |  |  |            | 111                                       |                              | $\bigcirc$               |               | <             |  |  |    |  |  |
|  |  |  |  |            |                                           |                              |                          |               |               |  |  |    |  |  |
|  |  |  |  |            |                                           |                              |                          |               |               |  |  |    |  |  |
|  |  |  |  |            |                                           |                              |                          | *             |               |  |  |    |  |  |
|  |  |  |  |            |                                           | ×                            |                          | O PIE         |               |  |  | hi |  |  |

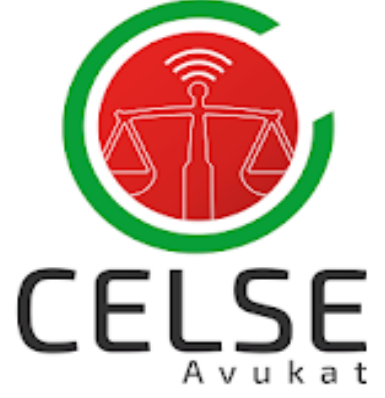

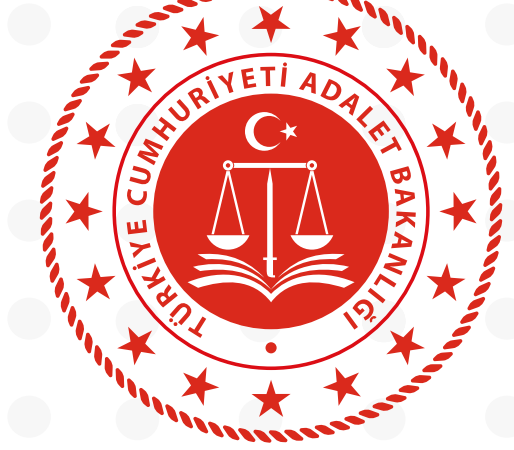

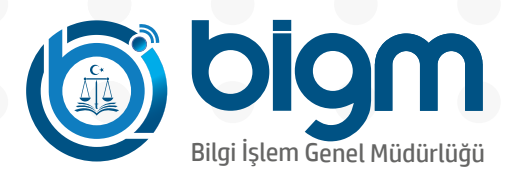

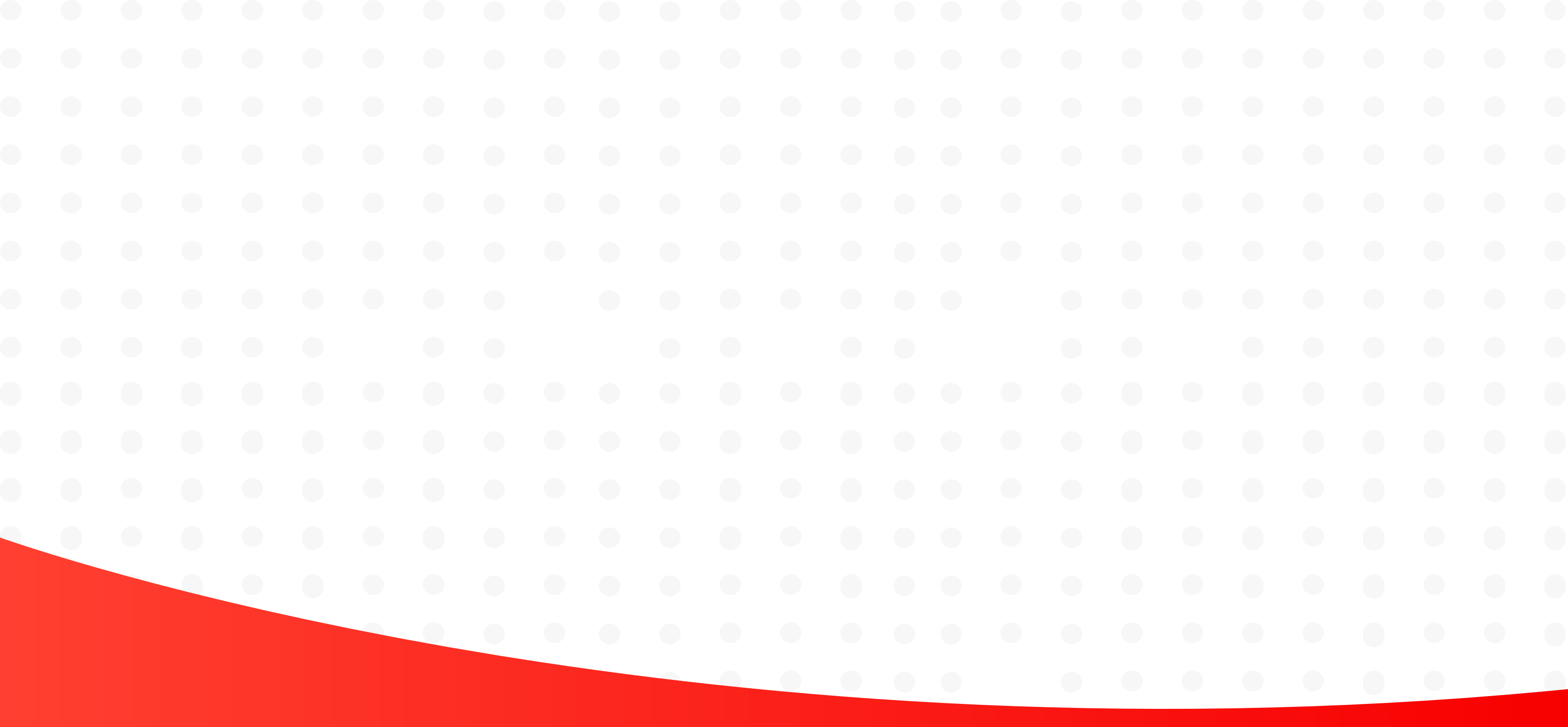

### UYGULAMA ÖZELLİKLERİ

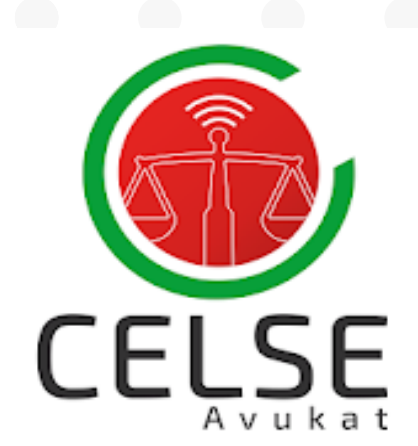

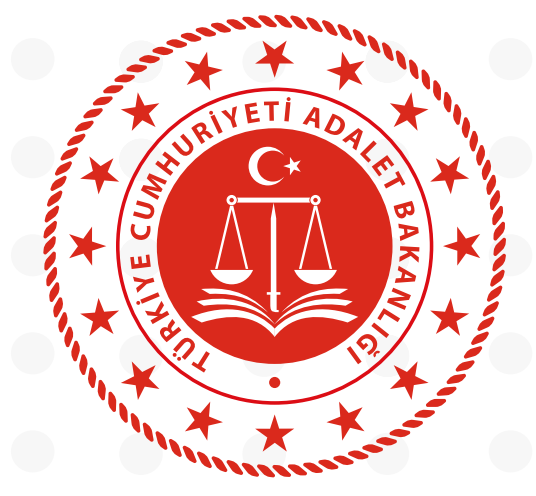

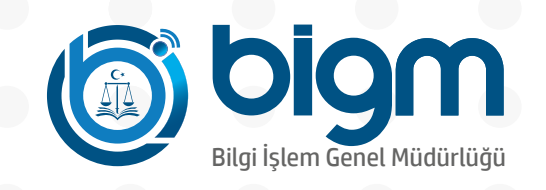

### **UYGULAMA ÖZELLİKLERİ** Dosyalarım

| 15:14 < 🖼 🕨  | •                          | ال 🕫        |
|--------------|----------------------------|-------------|
| ≡            | Dosyalarım                 |             |
| Hukuk        |                            | •           |
| ASLİYE HUK   | UK MAHKEMESİ               | •           |
| Tümü         |                            | •           |
| Dosya Durumu | 1                          | Açık Kapalı |
| Seçiniz      | <ul> <li>/ Dosy</li> </ul> | a Sırası    |

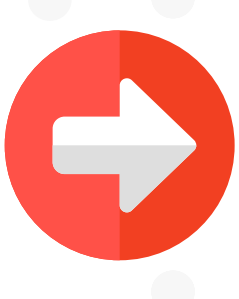

"Dosyalarım" Kısmından;

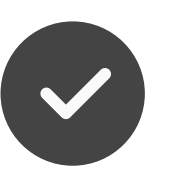

Dosya Sorgulama

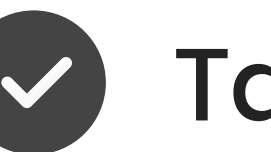

Taraf/Vekil Bilgileri

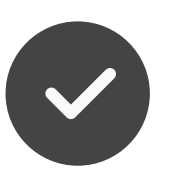

Dosya Kapak Bilgileri

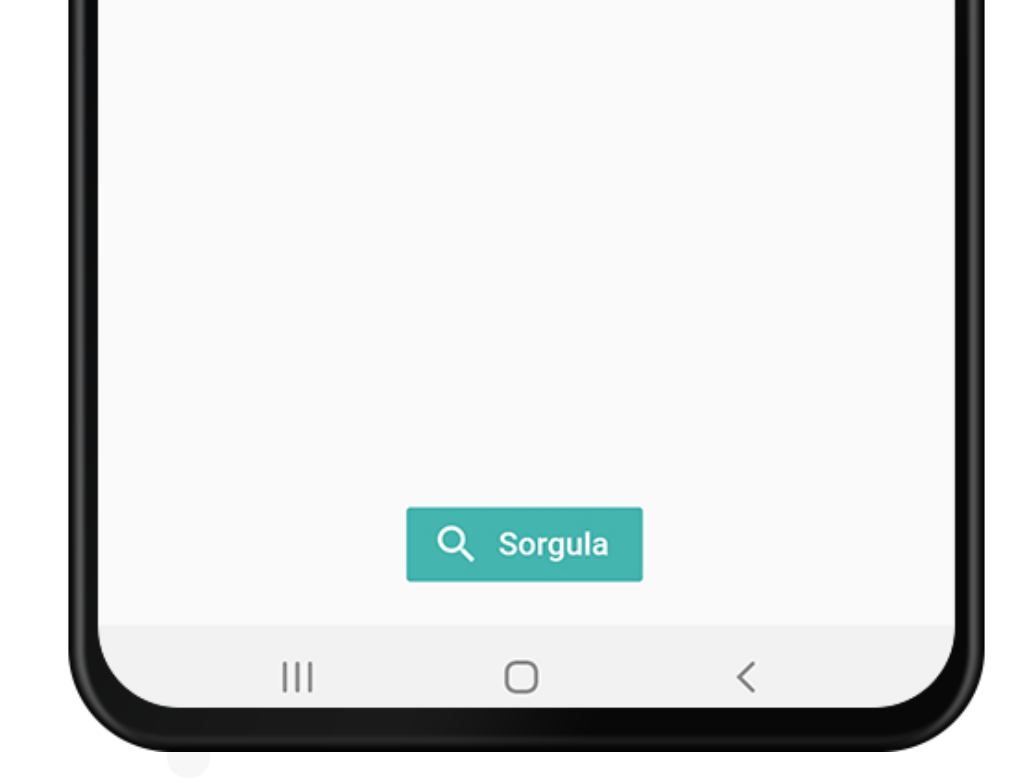

Evrak Görüntüleme (e-İmza veya mobil imza ile giriş yapılması gerekmektedir)

#### İŞLEMLERİNİ KOLAYLIKLA YAPABİLİRSİNİZ

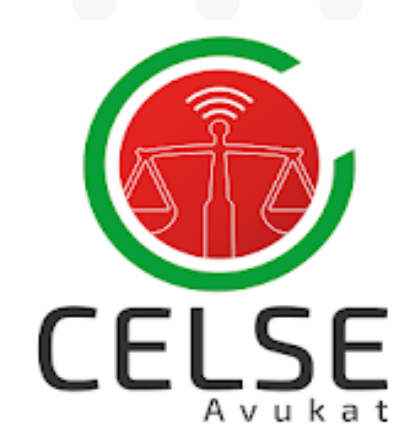

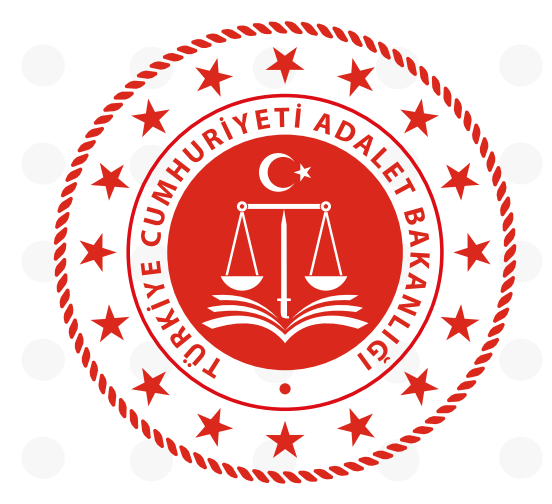

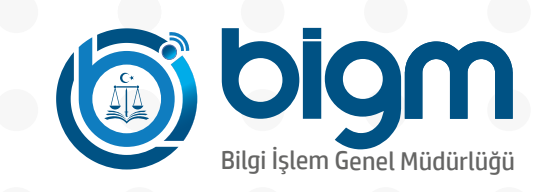

### UYGULAMA ÖZELLİKLERİ Duruşmalarım

| 1                                                 | 5:25 < < | ∎ •<br>Dur | usmala     | rım  | ار چ  |  |  |  |  |  |  |
|---------------------------------------------------|----------|------------|------------|------|-------|--|--|--|--|--|--|
|                                                   | -        | 1          | 2          |      | Tarih |  |  |  |  |  |  |
|                                                   | Bugün    | hafta      | hafta      | 1 Ay | Seç   |  |  |  |  |  |  |
| Seçili Tarih Aralıgı :<br>14.01.2021 - 14.01.2021 |          |            |            |      |       |  |  |  |  |  |  |
|                                                   |          | C          | کر Sorgula | a    |       |  |  |  |  |  |  |
|                                                   |          |            |            |      |       |  |  |  |  |  |  |
|                                                   |          |            |            |      |       |  |  |  |  |  |  |
|                                                   |          |            |            |      |       |  |  |  |  |  |  |
|                                                   |          |            |            |      |       |  |  |  |  |  |  |
|                                                   |          |            |            |      |       |  |  |  |  |  |  |

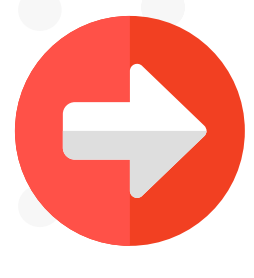

"Duruşmalarım" Kısmından;

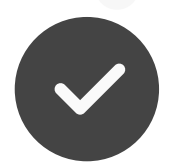

Duruşma Sorgulama

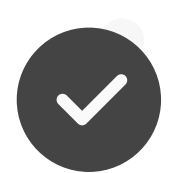

Mazeret Gönderme

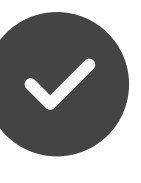

İzinli Hakim Bilgisi Görüntüleme

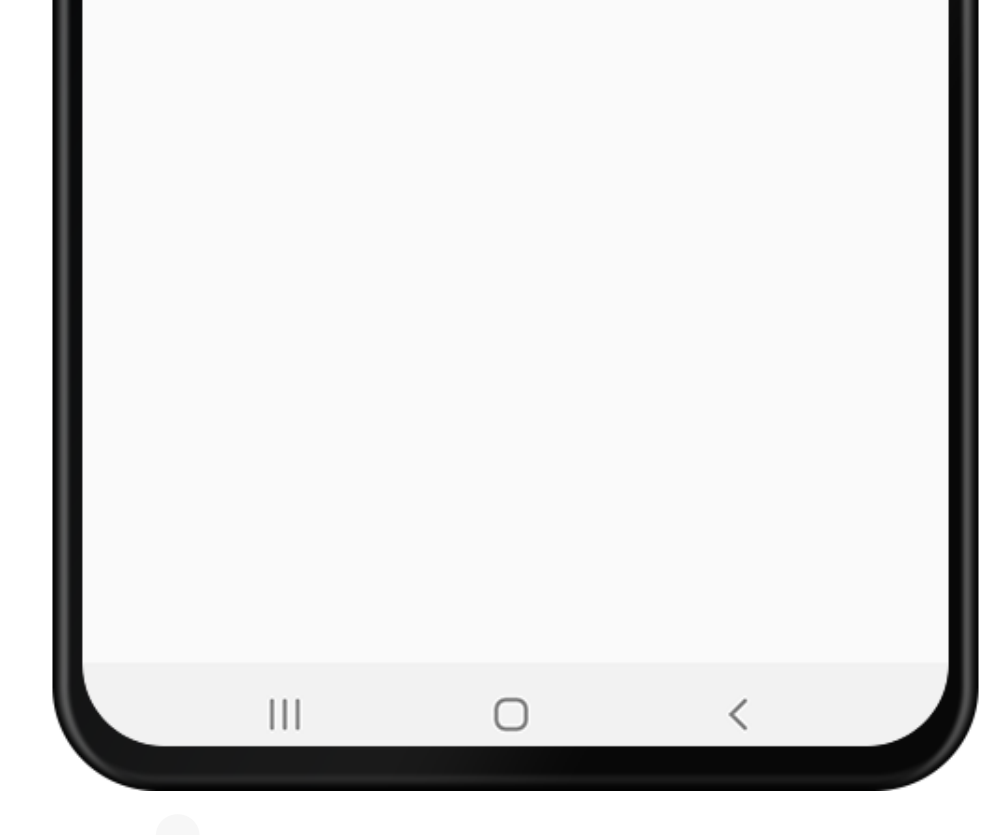

e-Duruşmaya talep gönderme

e-Duruşmaya Katılma (e-İmza veya mobil imza ile giriş yapılması gerekmektedir)

İŞLEMLERİNİ KOLAYLIKLA YAPABİLİRSİNİZ

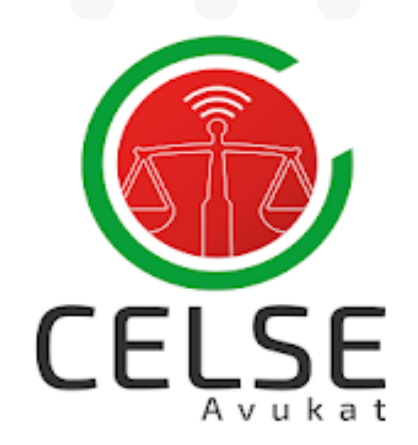

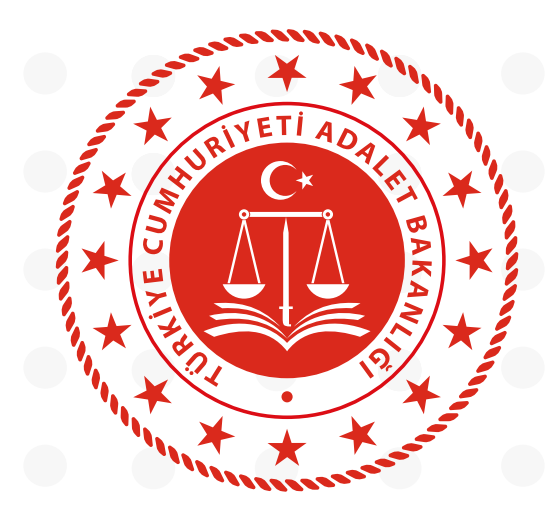

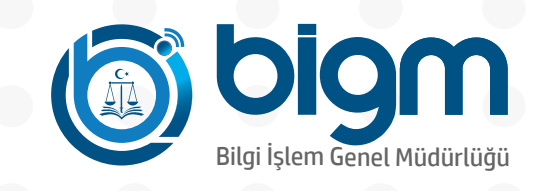

### **UYGULAMA ÖZELLİKLERİ** Duruşma Takip

| 15:25 🖼 < ∢ •       |           |          | ?:I ■ |
|---------------------|-----------|----------|-------|
| ≡ Du                | ruşma Ta  | akip     |       |
| Duruşma Tarihi: 1   | 4.01.2021 |          |       |
| Birim: Test 1. Asli | ye Ceza M | ahkemesi | •     |
|                     | Q Sorgula |          |       |
|                     |           |          |       |
|                     |           |          |       |
|                     |           |          |       |

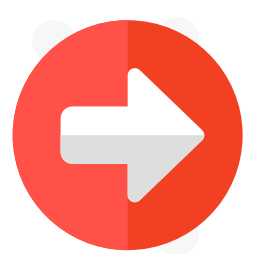

"Duruşma Takip" Kısmından;

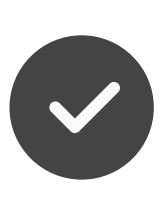

Seçilen mahkeme birimine ait duruşmaların listeleyebilir

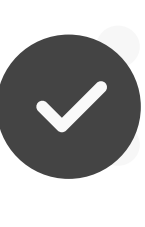

Anlık duruşma bilgilerini görüntüleyebilirsiniz

| 111 | Ο | < |  |
|-----|---|---|--|
|     |   |   |  |

ELSE

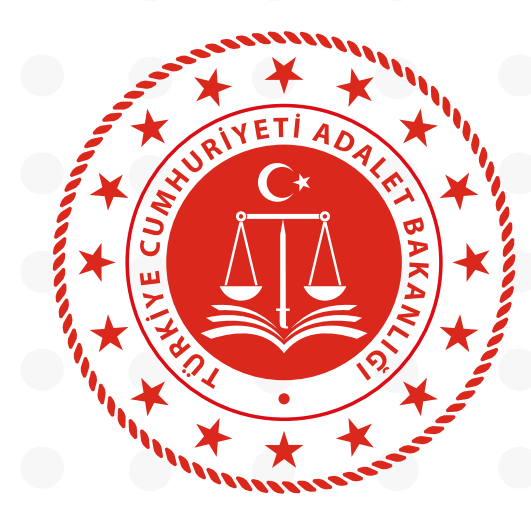

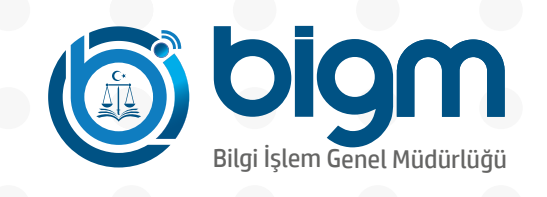

### UYGULAMA ÖZELLİKLERİ e-Duruşma

| •                                         |  |  |  |  |
|-------------------------------------------|--|--|--|--|
| < Duruşmalarım                            |  |  |  |  |
| Birim Adı: Test 1. Asliye Hukuk Mahkemesi |  |  |  |  |
| Dosya No: 2021/2                          |  |  |  |  |
| Dosya Türü: Hukuk Dava Dosyası            |  |  |  |  |
| Duruşma Tarihi: 13.01.2021 13:30          |  |  |  |  |
| İşlem: Duruşma Sonuç: Günü Verildi        |  |  |  |  |
| İzinli Hakim:                             |  |  |  |  |
|                                           |  |  |  |  |

Duruşmaya Katıl

Dosya Detayları

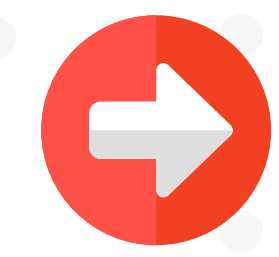

"Duruşmalarım" Kısmından;

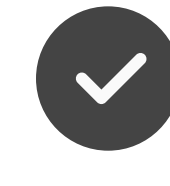

e-Duruşma talebi gönderebilir

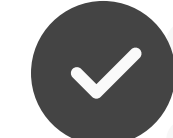

e-Duruşmaya katılabilirsiniz

(e-İmza veya mobil imza ile giriş yapılması ve e-duruşma mobil uygulamasının indirilmesi gerekmektedir)

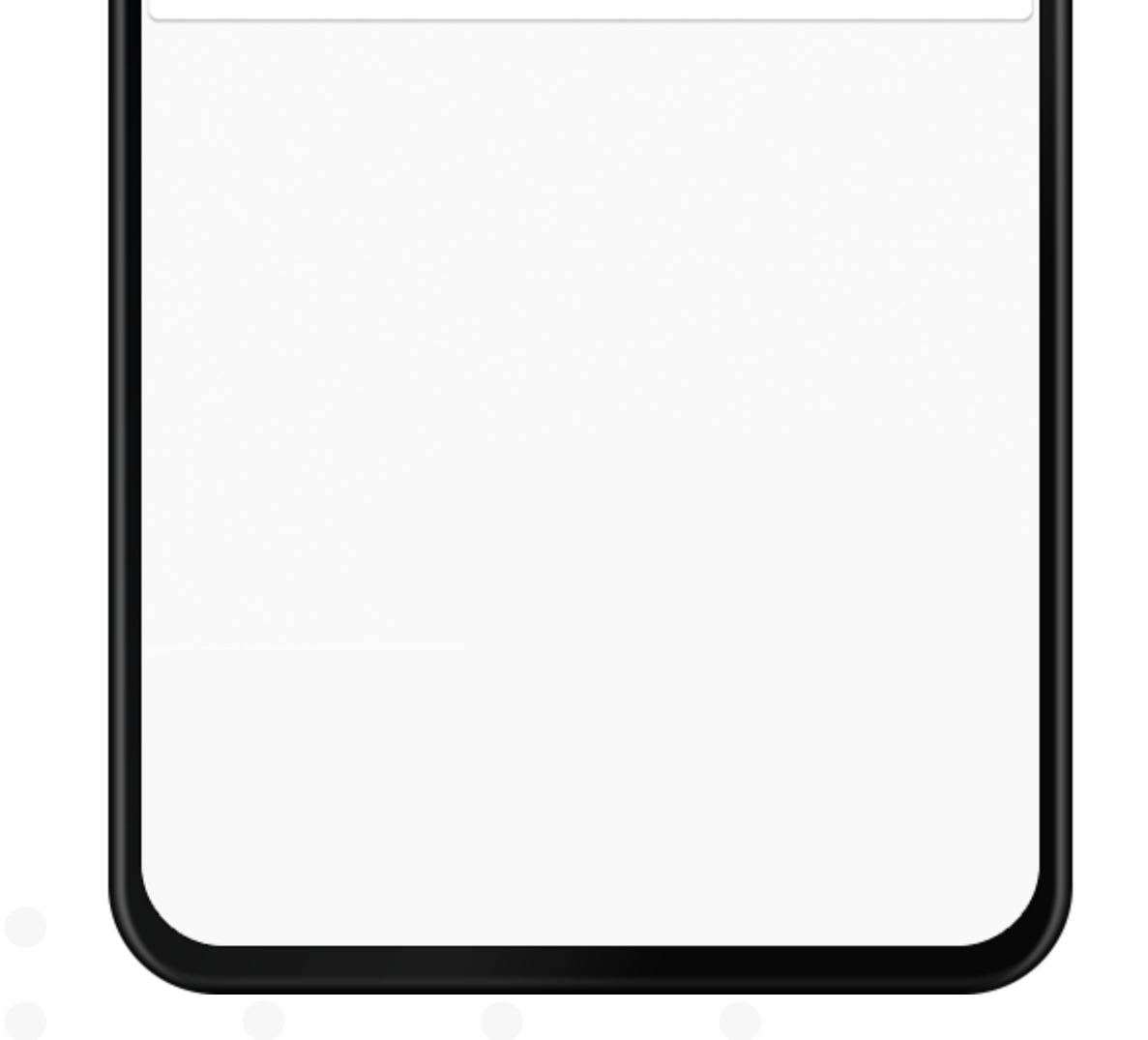

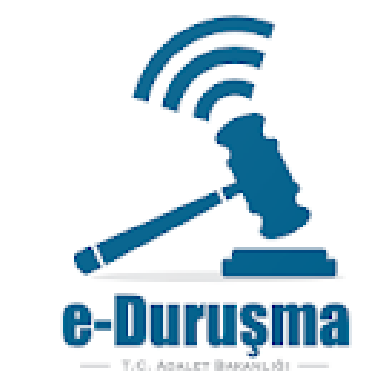

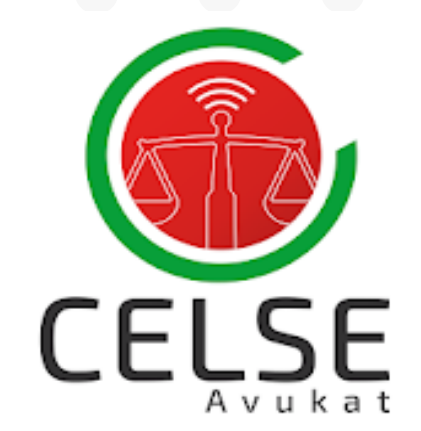

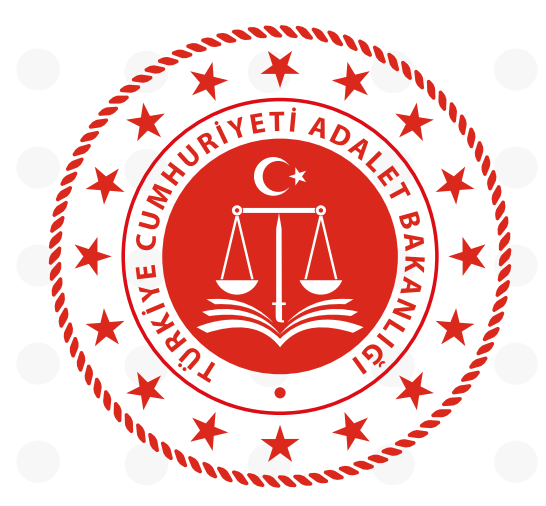

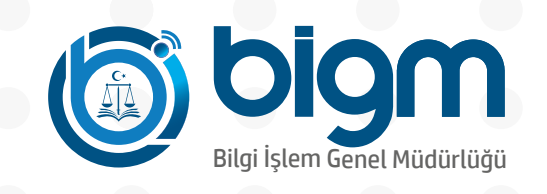

### UYGULAMA ÖZELLİKLERİ Bildirimlerim

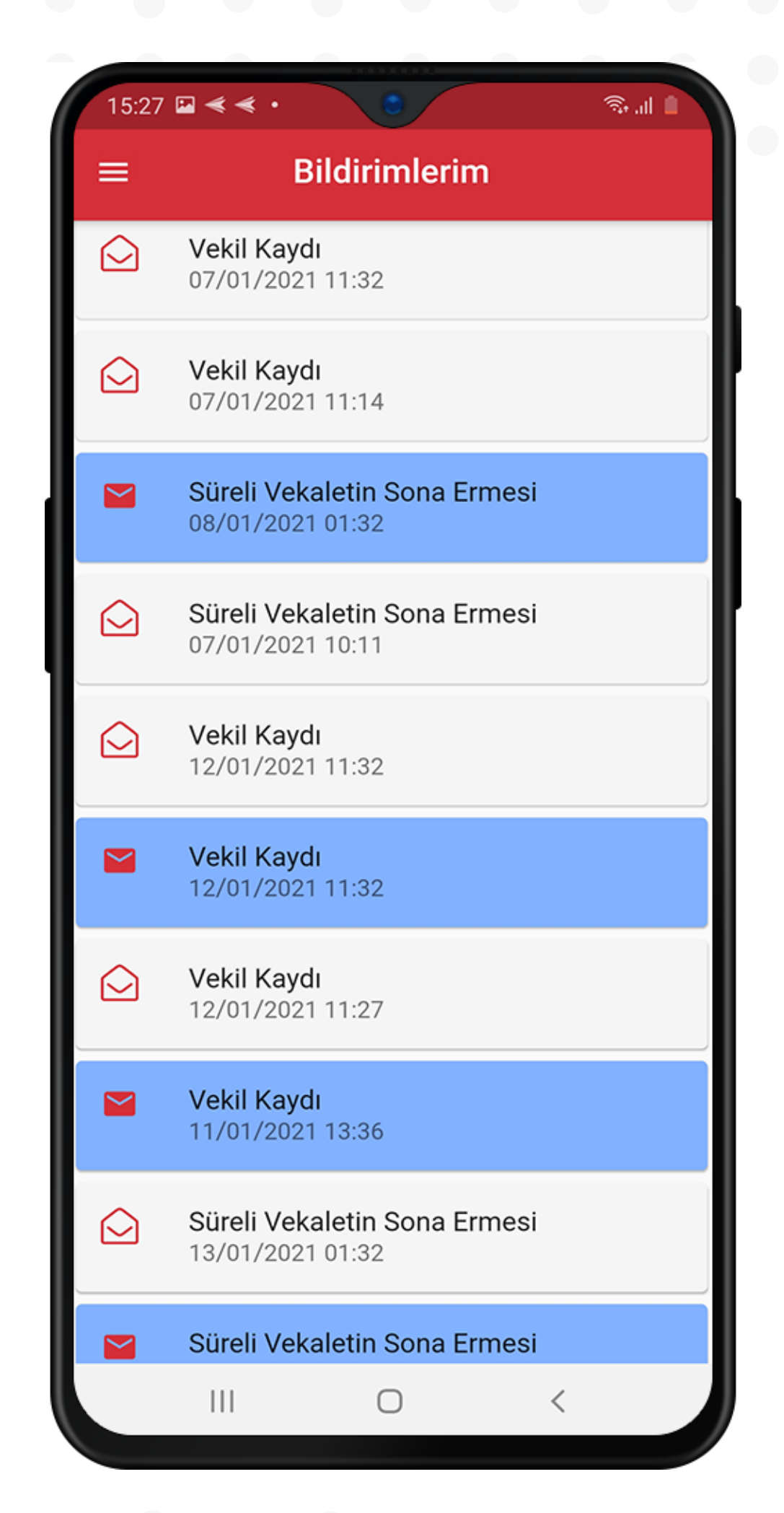

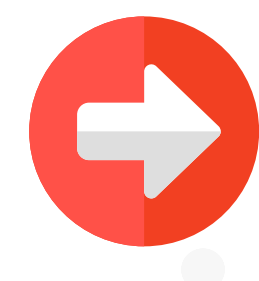

"Bildirimler" Kısmından;

Vekili olunan dosyalarda yapılan safahatlere ilişkin bilgileri görüntüleyebilirsiniz.

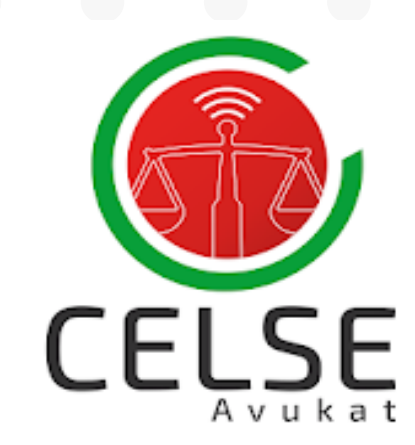

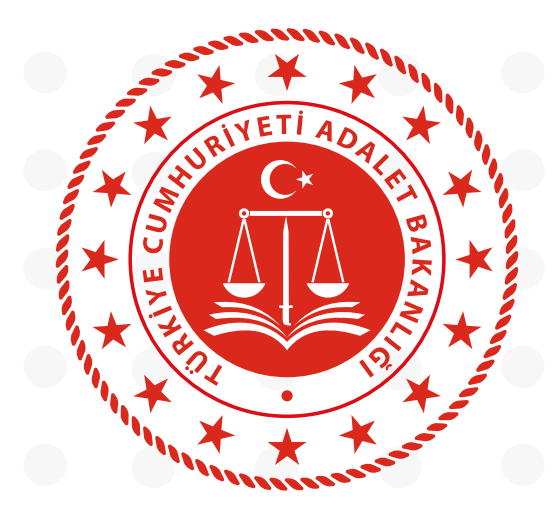

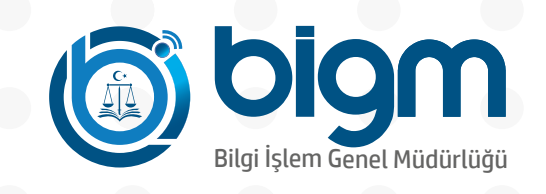

### **UYGULAMA ÖZELLİKLERİ** Ajandam

| 15:26     | 5 🖬 < < | •    | 0       |     | 1   | ही, .il 🔒 |
|-----------|---------|------|---------|-----|-----|-----------|
| ≡ Ajandam |         |      |         |     |     |           |
| <         | Ocak 2  | .021 |         |     |     | >         |
| Pzt       | Sal     | Çar  | Per     | Cum | Cmt | Paz       |
|           |         |      |         | 1   | 2   | 3         |
| 4         | 5       | 6    | 7<br>•• | 8   | 9   | 10        |
| 11<br>•   | 12      | 13   | 14      | 15  | 16  | 17        |
| 18<br>●   | 19      | 20   | 21      | 22  | 23  | 24        |

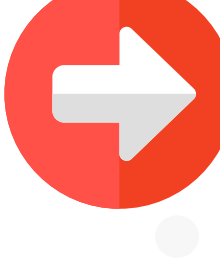

#### "Ajandam" Kısmından;

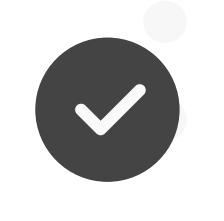

Dosyalarınızın duruşma bilgilerini takvim üzerinden görüntüleyebilirsiniz

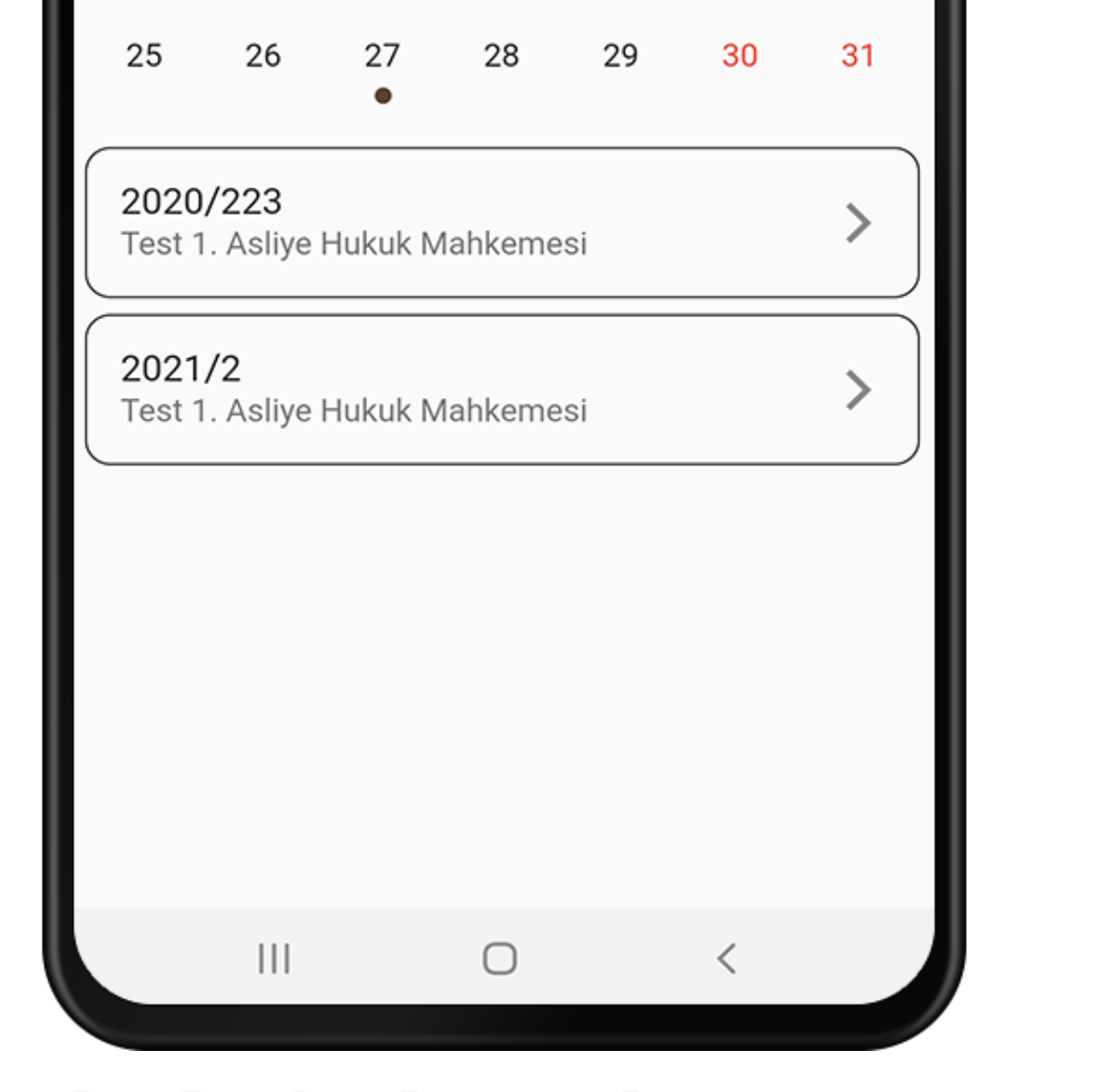

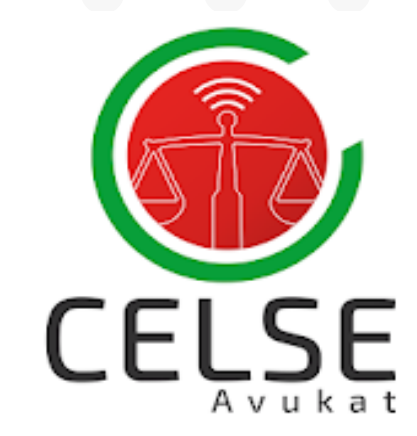

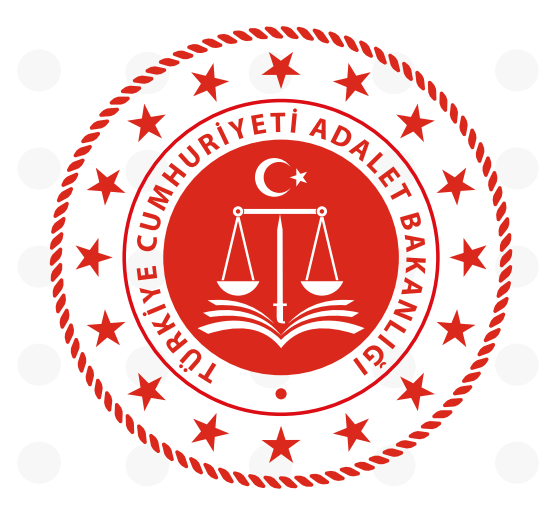

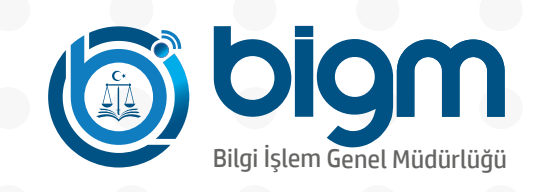

### UYGULAMA ÖZELLİKLERİ Uyap Bilgilerim

| 15:26 🖼 < < 🔹                | 0             | त्रि .il 🗎 |
|------------------------------|---------------|------------|
| ≡ Uy                         | ap Bilgilerin | n          |
| <b>Av.</b><br>CELSE ANKARA E | BAROSU        |            |
| TC KİMLİK NO                 |               |            |
| Baba Adı                     |               |            |
| Anne Adı                     |               |            |
| Doğum Yeri                   |               |            |
| Doğum Tarihi                 |               |            |
| Baro No                      |               |            |
| TBB No                       |               |            |
| Bilgilerim                   |               | İletişim   |
|                              | 0             | <          |

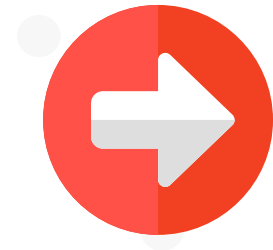

#### "Uyap Bilgilerim" Kısmından;

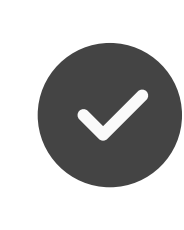

İletişim ve kişisel bilgilerinizi görüntüleyebilir

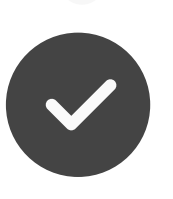

İletişim bilgilerinizi güncelleyebilirsiniz

# *(İletişim bilgileri tüm UYAP sisteminde güncellenmektedir)*

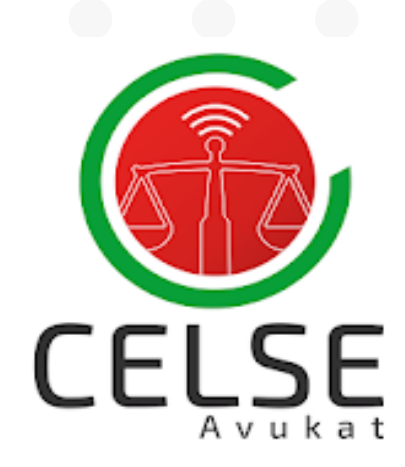

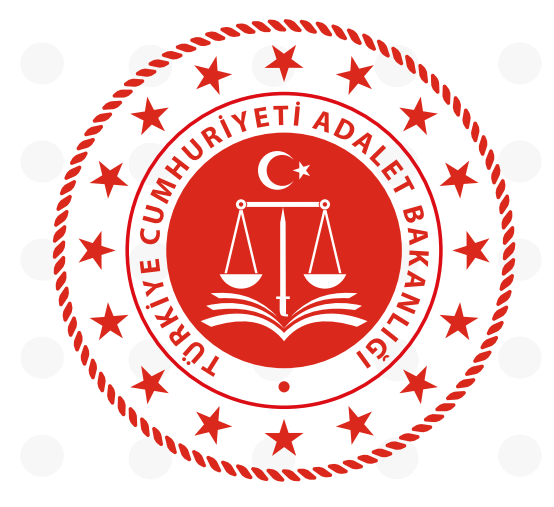

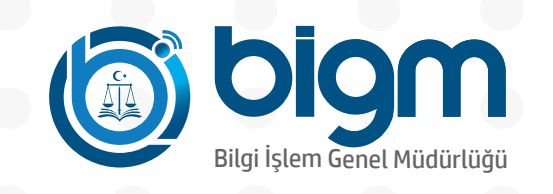

### UYGULAMA ÖZELLİKLERİ İhale Günlerim

| 15:2 | 26 🖬 < < • | 0                 | (î; <b>,</b>        | .al 💼 |
|------|------------|-------------------|---------------------|-------|
| ≡    | İha        | ale Günleri       | m                   |       |
|      | Bugün      | 1 hafta           | Tarih Seç           |       |
|      | Se         | cili Tarih Aralıg | <b>ji :</b><br>2021 |       |
|      | 14.01      | 1.2021 - 14.01.2  | 2021                |       |
|      |            | Q Sorgula         |                     |       |
|      |            |                   |                     |       |
|      |            |                   |                     |       |
|      |            |                   |                     |       |

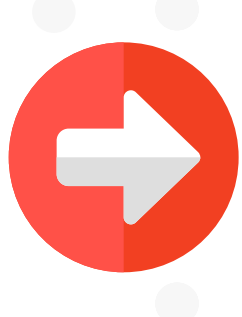

"İhale Günlerim" Kısmından;

Seçilen tarih aralığındaki ihaleleri görüntüleyebilir ve sorgulayabilirsiniz.

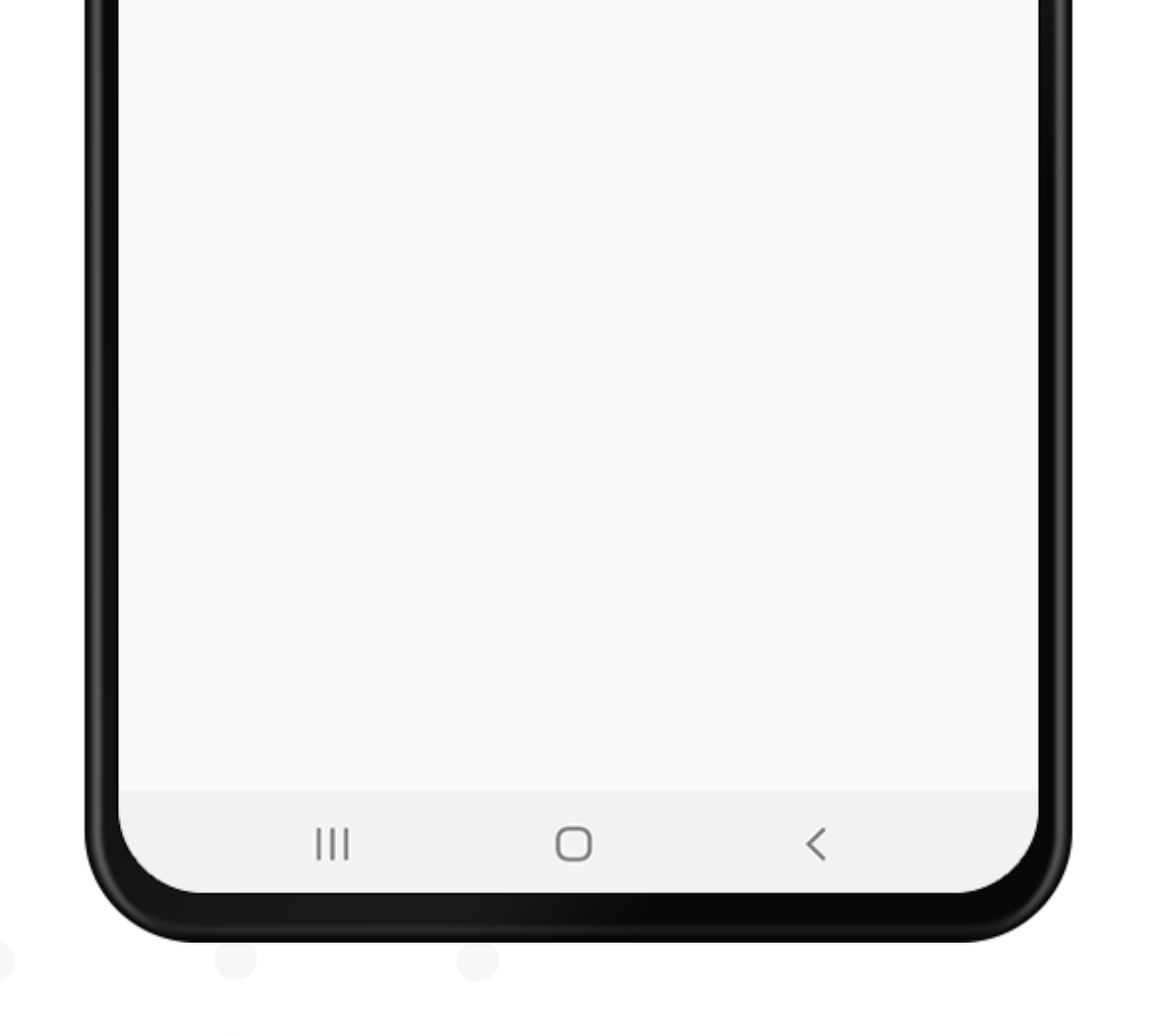

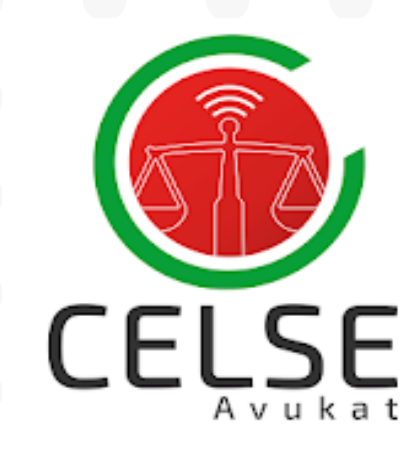

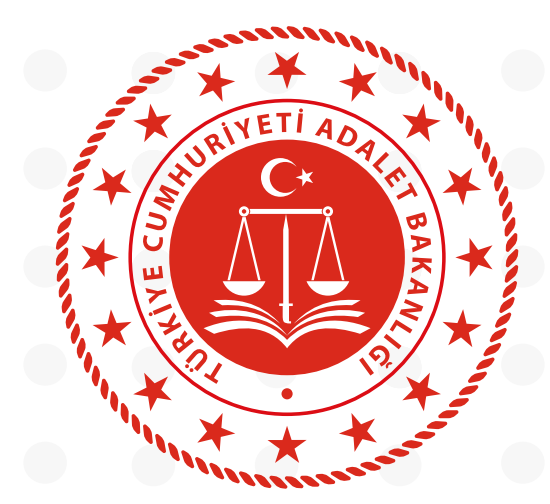

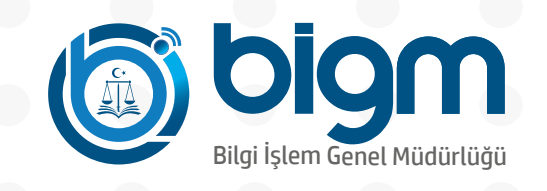